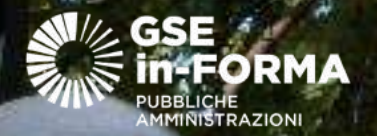

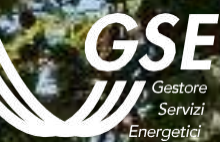

# Il Portaltermico

## Gabriela Rivera Cordero GSE, Funzione Conto Termico

15 | 05 | 2024 - WEBINAR

## CONTO TERMICO: COME RICHIEDERE L'INCENTIVO

#### ACCESSO AL CONTO TERMICO

- Sistemi informatici e processi
- Applicativo informatico: il PortalTermico
- Il PortalTermico: fasi invio richiesta

ESEMPIO N.1

- Accesso Diretto Multintervento
  - Sistemi informatici e processi
  - Inserimento nuovo edificio
  - Anagrafica edificio esistente
  - Scheda interventi
  - Documenti necessari

#### ESEMPIO N.2

- Prenotazione incentivo intervento 1.E nZEB:
  - Inserimento nuovo edificio
  - Anagrafica edificio esistente
  - Scheda interventi
  - Documenti necessari alla prenotazione
  - Passi successivi e tempistiche API positivo

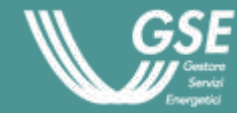

### Accesso al Conto Termico

**L'ENERGIA** DEL PRESENTE

## PUA – Portale Unico degli Accessi

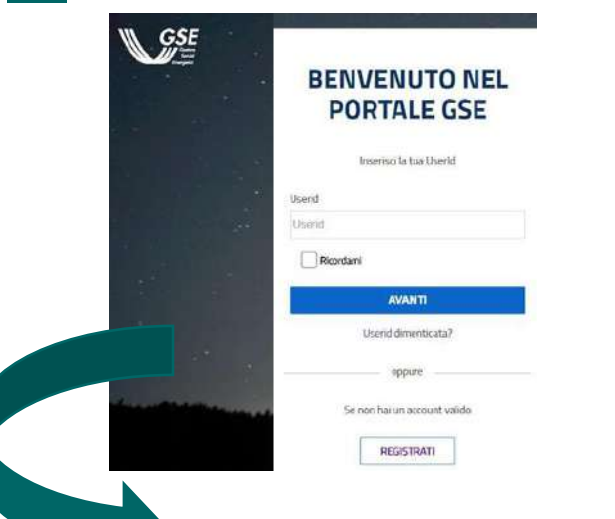

L'area clienti del GSE è il **punto unico di accesso** a tutti i servizi web erogati dal GSE. Le funzionalità operative sono:

- Gestione dell'Anagrafica del **Cliente** (Operatore Energetico OE)
- Gestione dell'Anagrafica dell'Utente che opera per conto dell'Operatore Energetico
- Rilascio credenziali di accesso all'utente e del PIN Operatore
- Abilitazione ai servizi web erogati dal GSE
- Accesso ai servizi web

#### **REGISTRAZIONE – FASI DEL PROCESSO**

#### **OPERATORE ENERGETICO**

L'utente accede in PUA ed inserisce i <u>dati</u> <u>dell'Operatore Energetico</u> per cui sta operando. **Tali dati differiscono a seconda della** <u>tipologia giuridica dell'OE.</u>

#### UTENTE

L'utente inserisce dati (Cognome, <u>personali</u> Nome, *Codice Fiscale)*. sistema provvederà Ш а generare una password accedere personale per nell'area clienti.

#### SERVIZI

L'utente richiede di essere sottoscritto/abilitato ad accedere <u>ad uno</u> <u>o più</u> servizi erogati dal GSE. Uno tra questi servizi sarà il **PORTALTERMICO** 

## Applicativo informatico e accesso all'incentivo

## II PortalTermico

#### **CARICAMENTO DATI**

- Identificazione edificio
   Sistema edificio-impianto
- Caratteristiche tecniche interventi

#### **INVIO SCHEDA-DOMANDA**

Anagrafiche sistema edificio-impianto
Schede-tecniche interventi
Richiesta concessione incentivi

#### **EROGAZIONE INCENTIVI**

- Lettera avvio incentivi disponibile sul Portaltermico (e-mail al SR)
- Accettazione informatica della Scheda-ContrattoErogazione incentivi

#### DOCUMENTI DA ALLEGARE (\*)

- Documentazione specifica minima per ogni tipologia di intervento;
- Fatture e bonifici relativi agli interventi realizzati (oppure eventuale copia contratto con ESCO);
- Copia documento di identità

#### DOCUMENTI DA COSERVARE (\*)

Il Soggetto Responsabile è tenuto a conservare una specifica e completa documentazione per ogni tipologia di intervento

2

#### Portaltermico: applicativo informatico e accesso all'incentivo

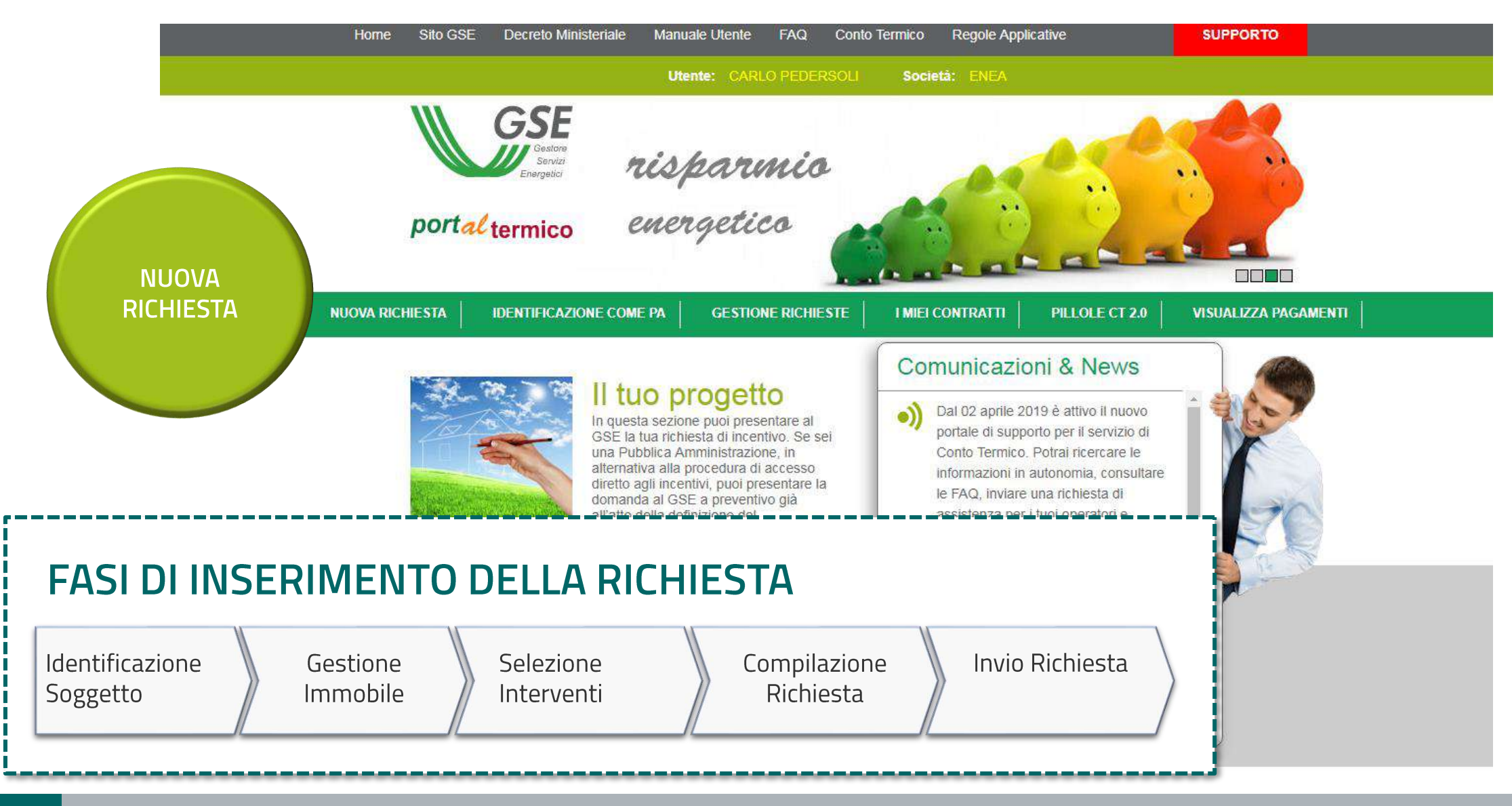

## II PortalTermico – Fase di compilazione richiesta

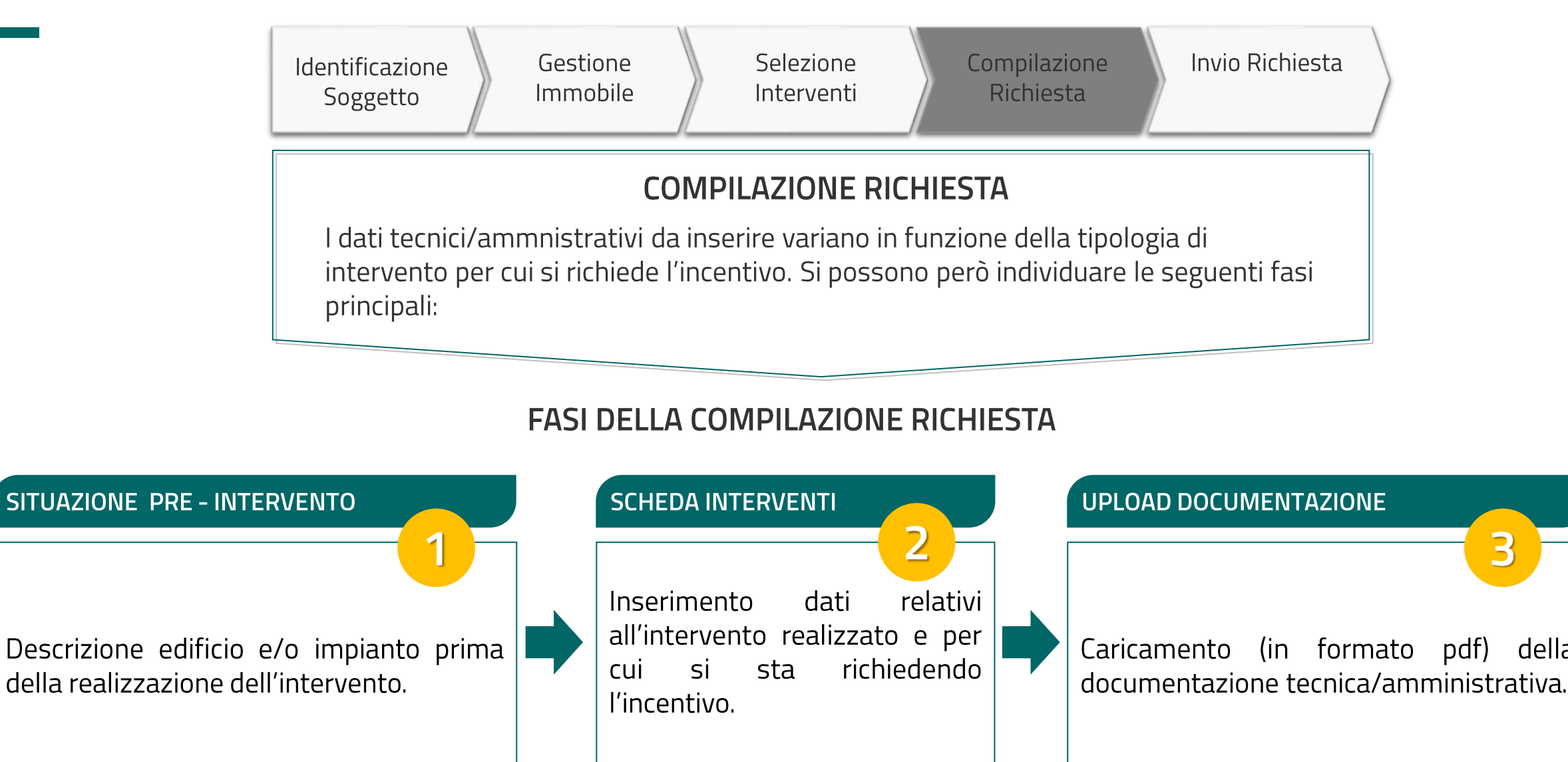

3

della

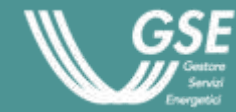

### Esempio 1: Accesso Diretto -Multintervento

**L'ENERGIA** DEL PRESENTE

#### Multintervento: tipologia Utente

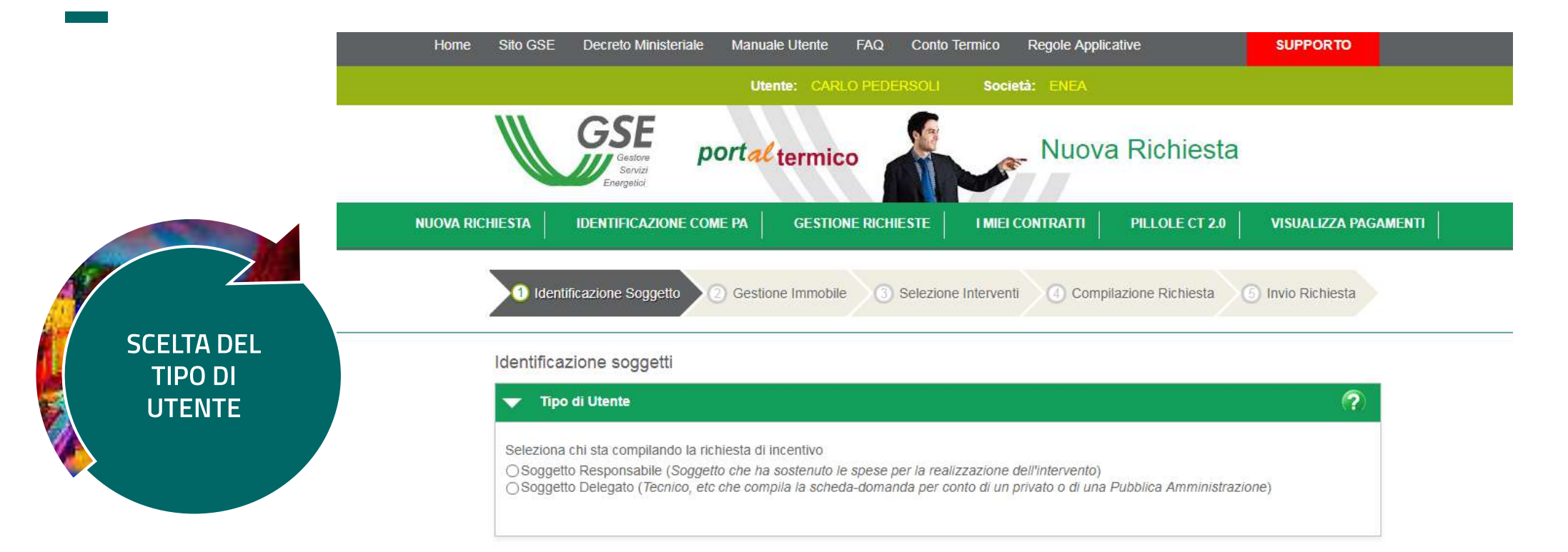

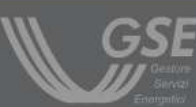

Copyright 2013 - Gestore dei Servizi Energetici

Gestore del Servizi Energetici GSE S.p.A. Socio unico Ministero dell'Economia e delle Finanze D.lgs 79 Sede Legale Viale Maresciallo Pilsudski, 92 - 00197 Roma

Reg. Imprese di Roma P.IVA e C.F. n. 05754381001 R.E.A. di Roma n. 918934 Cap. Soc. ¬ 26.000.000 i.v.

portal termico

LE ENERGIE RINNOVABILI E L'EFFICIENZA ENERGETICA PER IL NOSTRO FUTURO

#### Multintervento: tipologia di PA

#### Soggetto Responsabile

Il Soggetto Responsabile è

⊖Privato

Pubblica Amministrazione

Nel caso in cui si riscontrassero inesattezze sui dati associati all' operatività del Soggetto Responsabile (Privato/anziché Pubblica Amministrazione) è necessario accedere alla sezione 'IDENTIFICAZIONE COME PA' per aggiornarli

?

#### Dettagli Pubblica Amministrazione

Il Soggetto Responsabile è assimilabile a

Ex Istituto Autonomo Case Popolari (ex-IACP)

x -

Cooperative di abitanti

Società a patrimonio interamente pubblico

Società cooperative sociali

#### Altro

Seleziona chi ha sostenuto le spese per la realizzazione dell'intervento

OSoggetto Proprietario dell'immobile

ODetentore/utilizzatore dell'immobile

OESCO che opera per conto del proprietario dell'immobile (soggetto privato o Pubblica Amministrazione)

OESCO che opera per conto del detentore/utilizzatore dell'immobile(soggetto privato o Pubblica Amministrazione)

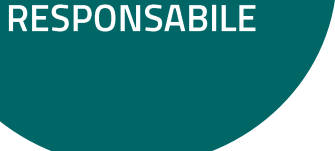

**SCELTA** 

SOGGETTO

#### Accesso Diretto: multintervento

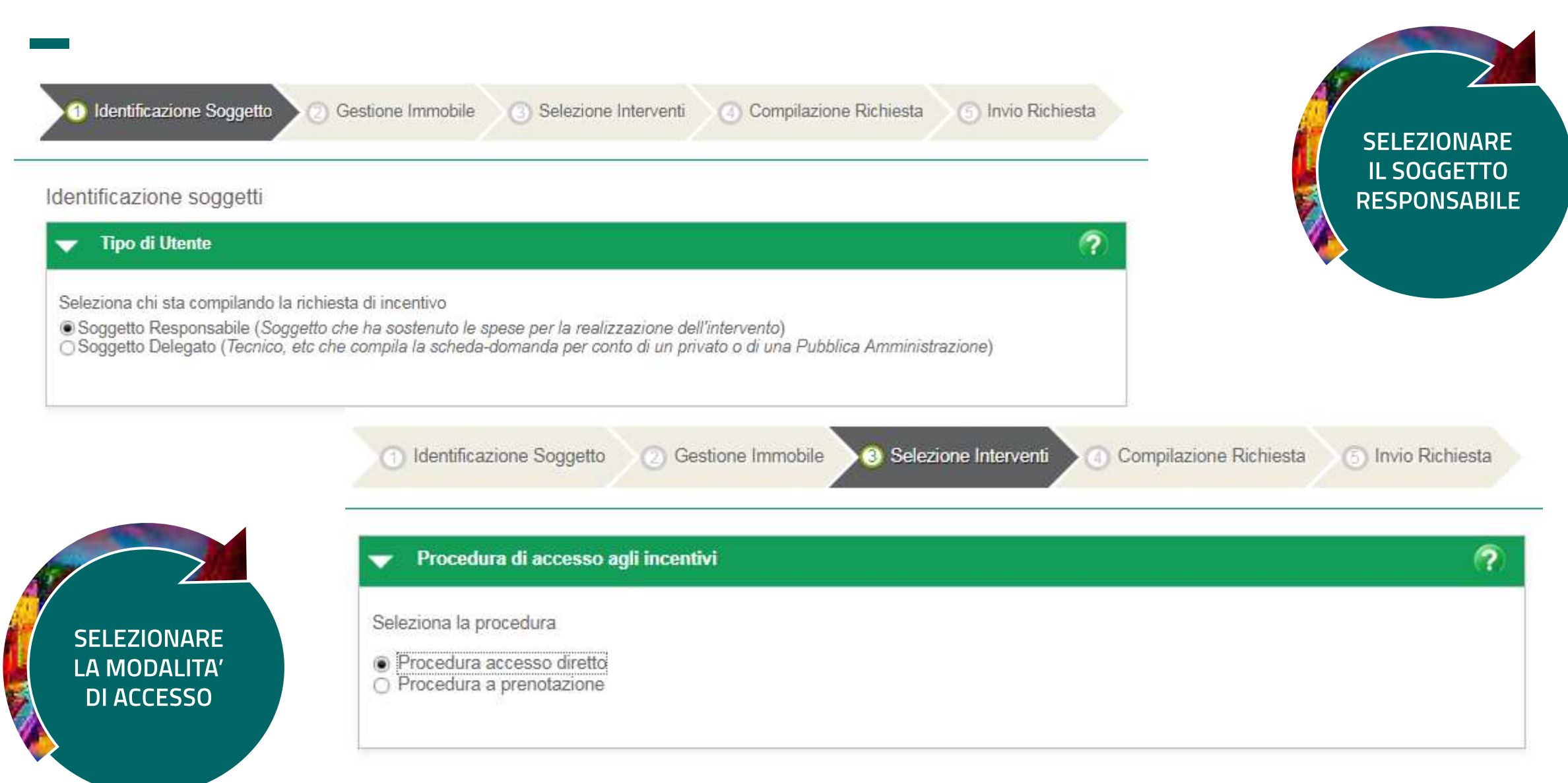

#### Multintervento: inserimento anagrafica immobile

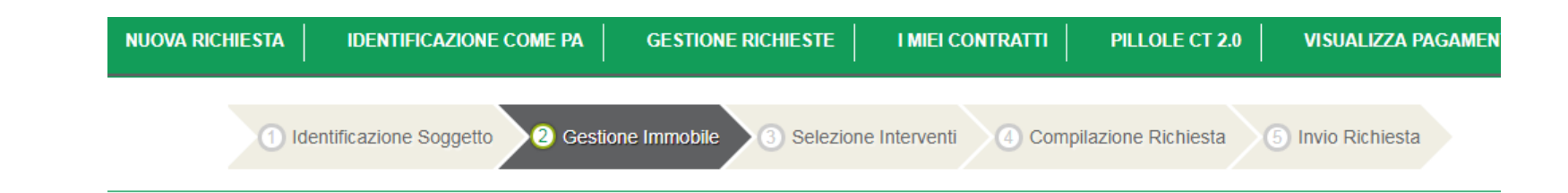

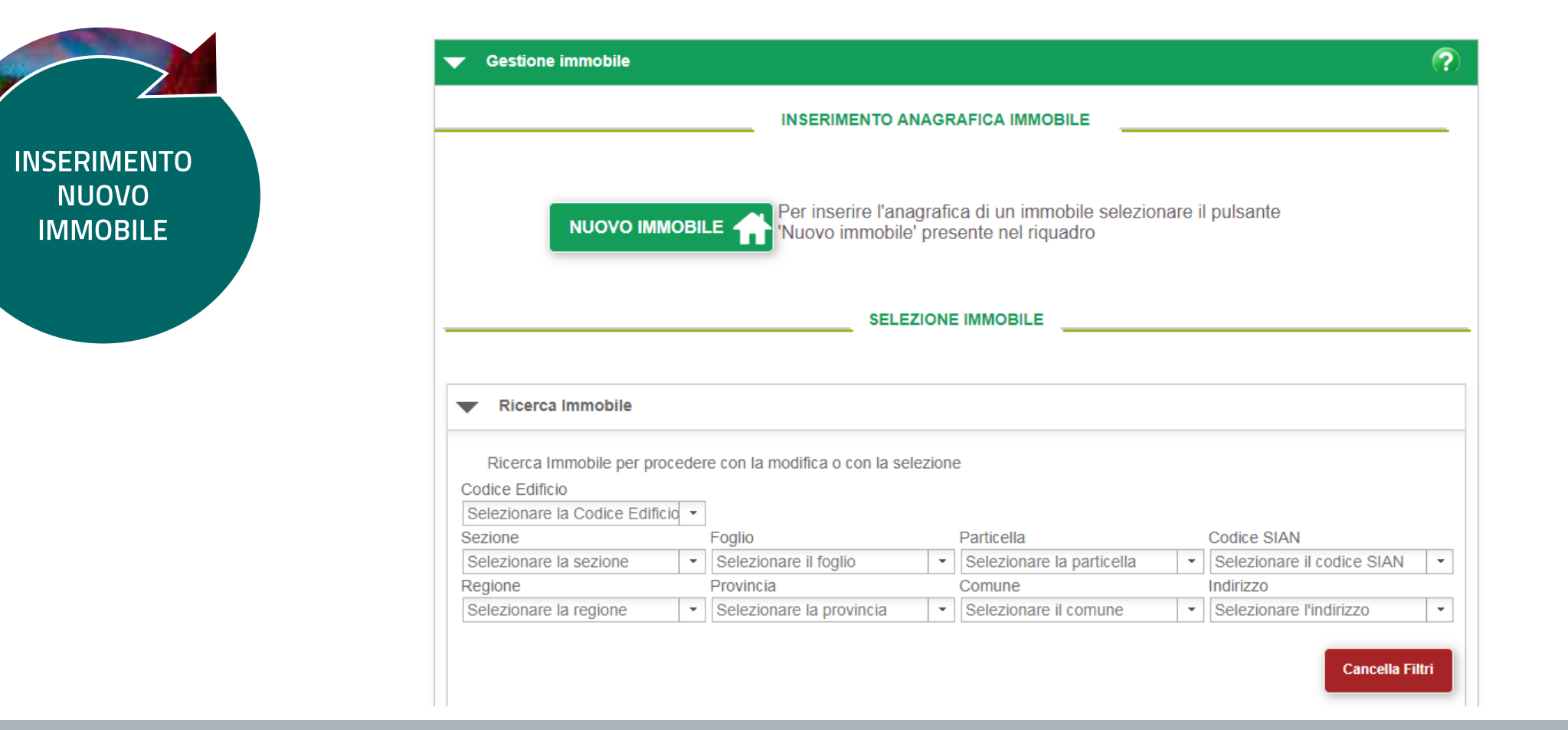

#### Accesso Diretto: multintervento

realizzati

? Tipologia Intervento 3 Selezione Interventi Compilazione Richiesta (5) Invio Richiesta mmobile Tipologia Intervento ?  $\overline{\phantom{a}}$ Selezionare uno o più interventi 1.A Involucro opaco [+] 1.B Chiusure trasparenti [+] Disponibilità Controllo 1.C Caldaia a condensazione Selezionare uno o più interventi Concluso il [+] contingente Data 1.D Schermature [+] 1.A Involucro opaco [+] 30/05/2011 -✓ v 1.E Edifici ad energia quasi zero [+] 1.B Chiusure trasparenti [+] 03/06/2011 -✓ ✓ 1.F Sistemi di illuminazione [+] 1.C Caldaia a condensazione [+] 05/06/2011 - $\checkmark$  $\checkmark$ 1.G Tecnologie di building automation [+] 1.D Schermature 2.A Pompa di calore [+] \* [+] 2.B Generatori a biomassa [+] 1.E Edifici ad energia quasi zero [+] Ψ. 2.C Solare termico 1.F Sistemi di illuminazione -[+] 2.D Scaldacqua in PdC 1.G Tecnologie di building automation \* [+] 2.E Sistemi Ibridi 2.A Pompa di calore -[+] VERIFICA 2.B Generatori a biomassa [+] \* 2.C Solare termico Ŧ [+] 2.D Scaldacqua in PdC Ŧ [+] 2.E Sistemi Ibridi [+] \* Selezione gli interventi

#### Multintervento: assegnazione del CIR

CONCLUSO L'INSERIMENTO VIENE ASSEGNATO IL CIR 1) Identificazione Soggetto 2) Gestione Immobile

Immobile 3 Selezione Interventi

terventi ) 4 Compilazione Richiesta

(5) Invio Richiesta

?

#### Assegnazione del Codice Identificativo della Richiesta

Gentile Utente, Le comunichiamo che da questo momento potrà procedere alla compilazione della richiesta di incentivo alla quale è stato assegnato il seguente codice identificativo:

#### Codice Identificativo Richiesta: CT00019373

Utilizzando il pulsante AVANTI verrà indirizzato nella sezione del Portal Termico dedicata alla compilazione della richiesta

Di seguito viene messo a disposizione il documento di Guida alla Compilazione in cui sono riportate le linee guida utili alla corretta compilazione della richiesta

#### **GUIDA ALLA COMPILAZIONE**

Successivamente sarà possibile accedere alla sezione dedicata alla compilazione della richiesta selezionando la voce di menù GESTIONE RICHIESTE. In tale sezione sarà possibile scaricare la Guida alla Compilazione anche in un secondo momento.

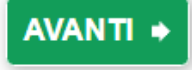

#### Multintervento: inserimento anagrafica immobile

|       |                    |                         | scheda             | tecnica                        | ad acce                      | esso dire             | etto        |                |        |
|-------|--------------------|-------------------------|--------------------|--------------------------------|------------------------------|-----------------------|-------------|----------------|--------|
|       | Cod                | lice Identificati       | vo Richiesta: (    | CT00019373<br>Stato Rich       | Codice I<br>niesta: Da Invia | dentificativo E       | dificio: E0 | 00277          |        |
|       | Anagrafica e       | dificio esistent        | e Schede i         | interventi                     | Anagrafica edif              | icio post interv      | vento       | Documentazione | Dati C |
| Ar    | nagrafica impiar   | nti Anagraf             | ica involucro      |                                |                              |                       |             |                |        |
| Ana   | grafica Edificio   | Esistente > A           | nagrafica Imp      | ianti                          |                              |                       |             |                |        |
| l can | npi contrassegni   | con * sono obbl         | igatori            |                                |                              |                       |             |                |        |
| Inse  | erire le informa   | azioni relativa         | amente alla s      | ituazione pre                  | -intervento:                 |                       |             |                |        |
| •     | Climatizzazio      | ne                      |                    |                                |                              |                       |             |                | ?      |
| * Ti  | ipologia impianto  |                         |                    |                                |                              |                       |             |                |        |
|       | noratori infor     |                         | ntonionto          |                                |                              |                       |             |                |        |
| Ge    | eneratori infor    | mazioni pre-i           | ntervento          | :                              | :                            | :                     |             |                |        |
| G     | eneratore          | Tipologia<br>Generatore | Alimentazion<br>e  | Potenza<br>Termica<br>Nominale | Rendimento                   | Anno<br>Installazione | Posizione   |                |        |
|       | Aggiungi nuovo     |                         |                    |                                |                              |                       |             |                |        |
| * N   | umero di genera    | tori di calore cos      | stituenti l'impian | to                             |                              |                       |             |                |        |
|       |                    |                         |                    |                                |                              |                       |             |                |        |
|       |                    |                         |                    |                                |                              |                       |             |                |        |
| Tot   | ale potenza term   | ica utile dell'imp      | ianto<br>kW        |                                |                              |                       |             |                |        |
| * T(  | erminali di emissi | ione                    |                    |                                |                              |                       |             |                |        |
|       |                    |                         | -                  |                                |                              |                       |             |                |        |

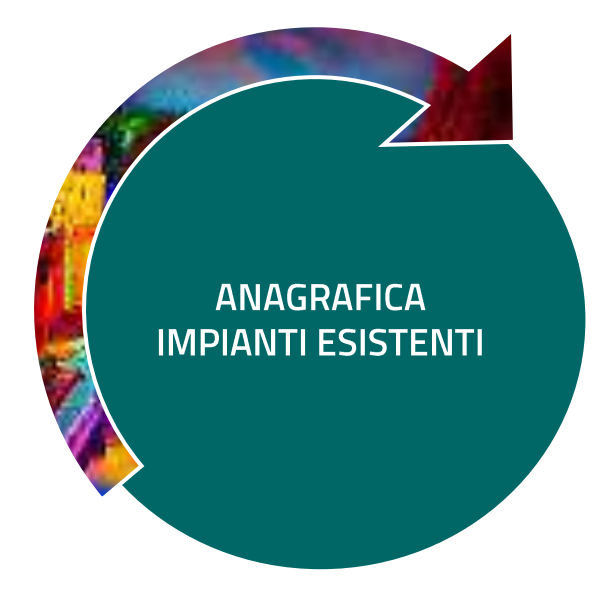

### Multintervento: inserimento anagrafica immobile

| Anagrafica edificio esistente       Schede interventi       Documentazione       Dati Generali       Riepilogo Dati         Anagrafica impianti       Anagrafica involucro       Anagrafica Edificio Esistente > Anagrafica Involucro       Anagrafica Edificio Esistente > Anagrafica Involucro                                                                                                    | Involucro opaco                                       |
|----------------------------------------------------------------------------------------------------|-------------------------------------------------------|
| I campi contrassegni con * sono obbligatori SEZIONE 1: Involucro Opaco Informazioni di dettaglio sui singoli componenti edilizi opachi  Selezionare il tipo di intervento che è stato realizzato  Strutture opache orizzontali: Coperture Strutture opache orizzontali: Isolamento solai (partmenti) Strutture opache orizzontali: Isolamento solai (partmenti) Strutture opache verticali: Isolamento pareti perimetrali  EZZIONE 2: Involucro Trasparente Chiusure trasparenti e assimilati  Sezione 2a.Chiusure Trasparenti Classificare le chiusure trasparenti esistenti per tipologie: (Si specifica che per tipologia di chiusure trasparenti si intende un insieme di chiusure aventi le stesse caratteristiche di dimensioni, tipologia di telaio e vetro e il medesimo valore di trasmittanza)  Chiusure: informazioni pre-intervento  i tipologia Chiusure censite Estensione Tipologia telaio Tipologia vetro Trasmittanza termica | ANAGRAFICA         NVOLUCRO OPACO         TRASPARENTE |
| Numero di chiusure trasparenti (o assimilate) totale dell'edificio/unità immobiliare Estensione della superficie totale chiusure trasparenti m <sup>2</sup>                                                                                                    | Involucro trasparente                                 |

### Multintervento: conclusione dei lavori intervento 1.A

|                                                                           | scheda tecnio                             | ca ad accesso d                                                                  | iretto                        |                                                |             |
|---------------------------------------------------------------------------|-------------------------------------------|----------------------------------------------------------------------------------|-------------------------------|------------------------------------------------|-------------|
| Codice Identifie                                                          | cativo Richiesta: CT00019373<br>Stato I   | Codice Identificativ<br>Richiesta: Da Inviare                                    | o Edificio:                   | E000277                                        |             |
| Anagrafica edificio esist                                                 | tente Schede interventi                   | Anagrafica edificio post in                                                      | tervento                      | Documentazione                                 | Dati 🤄 🕨    |
| 1.A Involucro Opaco 1.B                                                   | Chiusure Trasparenti 1.0                  | C Caldaia a Condensazione                                                        | Diagnos                       | i energetica e APE                             |             |
| Isolamento termico di su<br>campi contrassegnati con * sono               | uperfici opache delimita<br>o obbligatori | anti il volume climatizza                                                        | ito                           |                                                |             |
| * Data di conclusione intervento                                          | , essiligatori                            |                                                                                  |                               |                                                |             |
| 05/06/2019 -                                                              |                                           |                                                                                  |                               |                                                |             |
| La data deve corrispondere con que<br>stesso Soggetto Responsabile nei ca | asi in cui l'asseverazione rila           | asciata dal tecnico abilitato o dal di<br>Ilti necessaria (per dettagli si rimar | rettore lavor<br>ida alle Reg | i oppure nell'autodichiara<br>ole Applicative) | zione dello |
| * Data effettuazione ultimo pagam                                         | nento                                     |                                                                                  |                               |                                                |             |

DATA DI CONCLUSIONE DEI LAVORI E ULTIMO PAGAMENTO

#### Multintervento: descrizione degli interventi – Intervento 1.A

Descrizione delle superficie opache delimitanti il volume climatizzato (superfici verso l'esterno o verso ambienti interni non climatizzati) Involucro opaco post-intervento Criteri ammissibilità Ai fini dell'acceso all'incentivo, è necessario il rispetto dei valori di trasmittanza di cui alla Tab. 1 del DM per singolo componente edilizio o, in alternativa, la riduzione dell'indice di prestazione energetica (EPi) almeno del 50% rispetto al valore precedente alla realizzazione dell'intervento. Quale criterio si intende rispettare? O Rispetto valori trasmittanza termica U per singolo componente edilizio O Miglioramento dell'indice di prestazione energetica (EPi) almeno del 50% rispetto al valore precedente Coperture Coperture informazioni pre-intervento Spessore copertura Trasmittanza Numero copertura Tipologia Copertura Numero Falde Copertura 30 Copertura 1 Piana л DESCRIZIONE Coperture: informazioni post-intervento **INVOLUCRO OPACO** Inserire le caratteristiche delle strutture su cui è stato effetture vento Numero Tipologia Copertura Estensione Trasmittanza pologia Spessore Superfici Parziale Copertura Isolamento Copertura Post-Intervento Numero coperture oggetto di integ Estensione totale della superficie delle coperture oggetto di intervento 0 m<sup>2</sup> Spesa sostenuta dal SR per copertura

#### Multintervento: descrizione degli interventi – Intervento 1.A

| Inserire dati copertura post intervento Secondaria dati copertura in oggetto Copertura 1                                            |                                    |
|----------------------------------------------------------------------------------------------------|------------------------------------|
| <sup>™</sup> Tipologia della copertura<br>Piana                                                                                     | Involucro opaco post-intervento    |
| Indicare se si interviene sui intera copertura o parziaimente                                                                       |                                    |
| <ul> <li>Tipologia dell'isolamento come da tabella 3, allegato 1 del DM</li> <li> <ul> <li></li></ul></li></ul>                     |                                    |
| * Spessore copertura cm                                                                                                    |                                    |
| * Estensione della superficie della copertora oggetto dell'intervento                                                               |                                    |
| -Informazioni coibentazione                                                                                                    | DESCRIZIONE                        |
| Numero strati di materiale isolante sono stati utilizzati                                                                           | INVOLUCRO OPACO<br>POST-INTERVENTO |
| * Specificare le seguenti informazioni sugli isolanti                                                                               |                                    |
| Numero<br>IsolanteTipologia<br>materialeSpessore<br>IsolanteConducibilità<br>IsolanteMarca<br>IsolanteModello<br>IsolanteNumero<br> |                                    |
| + Aggiungi nuovo                                                                                                    |                                    |
| Valore di trasmittanza post-intervento                                                                                              |                                    |
| WITT                                                                                                    |                                    |
| OK Annulla                                                                                                    |                                    |

#### Multintervento: rendicontazione costi degli interventi – Intervento 1.A

| Rendicontazione costi                                                                                                    |                                   |
|----------------------------------------------------------------------------------------------------|-----------------------------------|
| Costo totale dell'intervento di sostituzione di superfici opache 0 In riferimento alle fatture presentate al GSE e per le quali il SR chiede l'incentivo, il cui totale è pari a:                                                                                                    |                                   |
| * Imponibile                                                                                                    |                                   |
| Totale  In riferimento alle ricevute presentate al GSE, il pagamento è avvenuto tramite:  O Bonifico bancario o postale O Carta di credito (solo per spese sostenute in un unico pagamento e fino a un importo massimo di 5.000 euro) O Entrambe                                                                                                    | COSTO INTERVENTO<br>+ IVA SE È UN |
| Selezionare una tra le due seguenti opzioni:<br>O Soggetti per cui l'IVA non rappresenta un costo per l'importo complessivo<br>O Soggetti per cui l'IVA rappresenta un costo per l'importo complessivo<br>In base all'art.5 del DM del 28/12/12 l'IVA esposta sulle fatture concorre alla determinazione delle spese ammissibili ai fini dell'incentivo<br>gualora essa costituisca un costo per il Soggetto Responsabile |                                   |
| Pertanto, ai sensi del DPR 445/2000 consapevole delle conseguenze civili e penali derivanti da false o mendaci dichiarazioni, in riferimento<br>l'IVA esposta sulle fatture presentate al GSE pari ad un totale di€, il SR dichiara che                                                                                                    |                                   |
| in contermano gii importi sopra indicati                                                                                                    |                                   |

### Multintervento: conclusione dei lavori intervento 1.B

| Anagrafica edificio                                      | esistente S                                      | chede interventi                             | Anagrafica edificio post in                                                    | ntervento                       | Documentazione                                  | Dati 🤆 🌔    |
|----------------------------------------------------------|--------------------------------------------------|----------------------------------------------|--------------------------------------------------------------------------------|---------------------------------|-------------------------------------------------|-------------|
| 1.A Involucro Opaco                                      | 1.B Chiusure T                                   | rasparenti 1.                                | C Caldaia a Condensazione                                                      | Diagnos                         | i energetica e APE                              |             |
| Schede Interventi > 1.B                                  | Chiusure Traspa                                  | arenti                                       |                                                                                |                                 |                                                 |             |
| Sostituzione di chiu                                     | sure traspare                                    | nti comprens                                 | ive di infissi delimitant                                                      | il volum                        | e climatizzato                                  |             |
| campi contrassegnati con                                 | * sono obbligatori                               |                                              |                                                                                |                                 |                                                 |             |
| Data di conclusione interve                              | nto                                              |                                              |                                                                                |                                 |                                                 |             |
| 05/06/2019                                               | -                                                |                                              |                                                                                |                                 |                                                 |             |
| a data deve corrispondere costesso Soggetto Responsabili | on quella riportata n<br>e nei casi in cui l' as | ell'asseverazione ril<br>severazione non ris | asciata dal tecnico abilitato o dal o<br>ulti necessaria (per dettagli si rima | irettore lavori<br>nda alle Reg | i oppure nell'autodichiaraz<br>ole Applicative) | zione dello |
| Data effettuazione ultimo                                | pagamento                                        |                                              |                                                                                |                                 |                                                 |             |
|                                                          | -                                                |                                              |                                                                                |                                 |                                                 |             |

DATA DI CONCLUSIONE DEI LAVORI E ULTIMO PAGAMENTO

#### Multintervento: descrizione degli interventi – Intervento 1.B

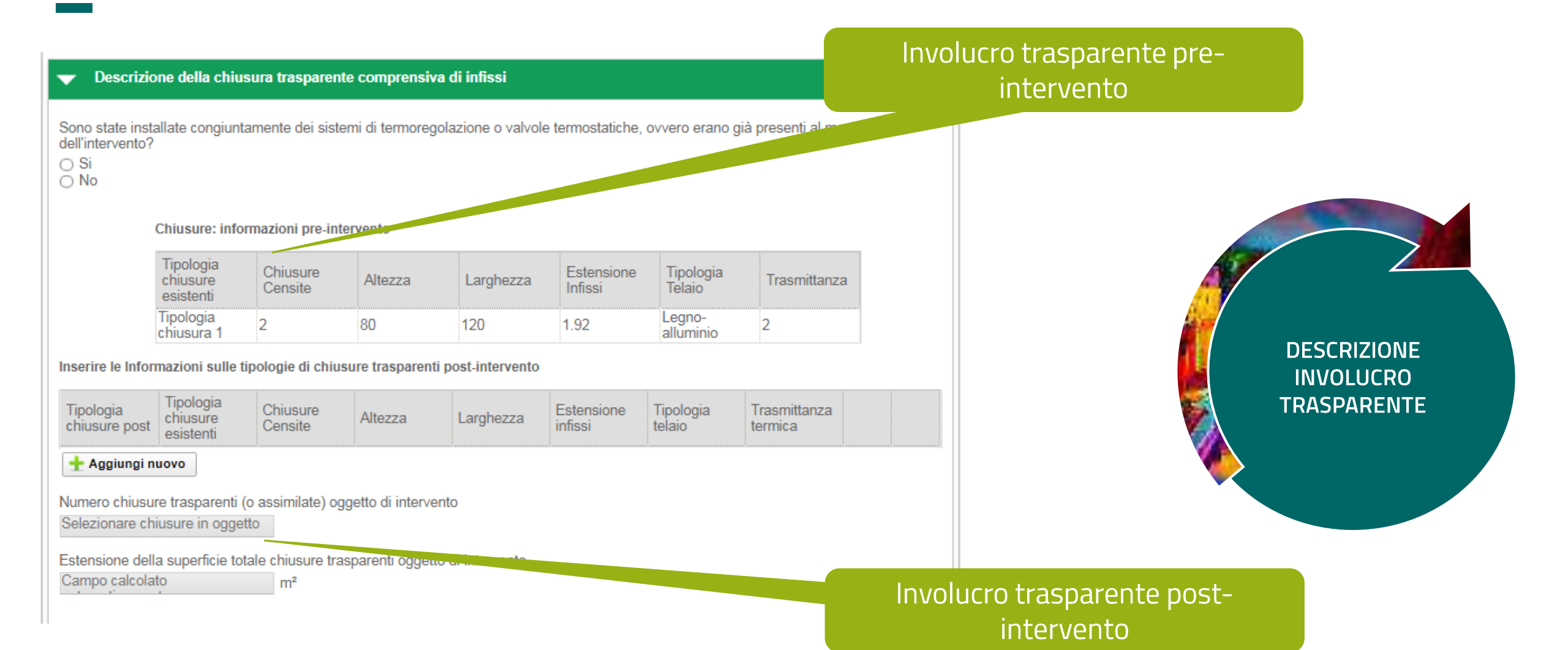

22

### Multintervento: conclusione dei lavori intervento 1.C

| Anagrafica edifici                                         | o esistente                           | Schede interventi                                    | Anagrafica edificio post in                                                         | itervento                      | Documentazione                                  | Dati C      |
|------------------------------------------------------------|---------------------------------------|------------------------------------------------------|-------------------------------------------------------------------------------------|--------------------------------|-------------------------------------------------|-------------|
| 1.A Involucro Opaco                                        | 1.B Chius                             | ure Trasparenti                                      | I.C Caldaia a Condensazione                                                         | Diagnos                        | i energetica e APE                              |             |
| Schede Interventi > 1.C                                    | Caldaia a C                           | condensazione                                        |                                                                                     |                                |                                                 |             |
| utilizzanti generato                                       | ri di calore                          | a condensazion<br>atori                              | ne                                                                                  | ianu ui c                      | iimauzzazione inv                               | vernale     |
| * Data di conclusione inter<br>05/06/2019                  | vento                                 |                                                      |                                                                                     |                                |                                                 |             |
| La data deve corrispondere o<br>stesso Soggetto Responsabi | con quella ripor<br>le nei casi in cu | tata nell'asseverazione<br>ii l' asseverazione non r | rilasciata dal tecnico abilitato o dal d<br>isulti necessaria (per dettagli si rima | irettore lavor<br>nda alle Reg | i oppure nell'autodichiara;<br>ole Applicative) | zione dello |
| * Data effettuazione ultimo<br>06/06/2019                  | pagamento                             |                                                      |                                                                                     |                                |                                                 |             |

DATA DI CONCLUSIONE DEI LAVORI E ULTIMO PAGAMENTO

#### Multintervento: descrizione degli interventi – Intervento 1.C

| Impianto Termico                                                                                              |                                               | Impianto termico pre-intervento  |
|----------------------------------------------------------------------------------------------------|-----------------------------------------------|----------------------------------|
| GENERATORI PRE-INTERVENTO                                                                                     |                                               |                                  |
| Selezionare i generatori sostituiti                                                                           |                                               |                                  |
| Numero Tipologia Generatore Generatore Contenta Informazione Termica al focolare Potenza Termica Utile        | di<br>azione Posizione Rendimento             |                                  |
| Generatore a<br>combustione - Gasolio 50 0<br>tipo caldaia                                                    | In centrale<br>termica / locale 58<br>tecnico |                                  |
| GENERATORI POST-INTERVENTO<br>Inserire le informazioni relative ai generatori per cui si richiede l'incentivo |                                               |                                  |
| Generatore Alimentazione Potenza<br>Termica Rendimento Marca Mode                                             | N. Matricola                                  | DESCRIZIONE                      |
| Numero di generatori installati in sostituzione dei precedenti                                                |                                               | IMPIANTO TERMICO                 |
| Potenza termica totale del nuovo impianto                                                                     |                                               |                                  |
|                                                                                                    |                                               |                                  |
| ✓ Emissione e Regolazione                                                                                     |                                               |                                  |
| * Tipologia Emissione<br>▼                                                                                    |                                               | Impianto termico post-intervento |
| * Temperatura media del fluido termovettore                                                                   |                                               |                                  |

## Multintervento: elenco errori nella richiesta

| Attenzione: Errori nella Richiesta         La schede non risultano compilate correttamente:         1.9 Chiusure trasparenti - Inserire le Informazioni sulle tipologie di chiusure trasparenti post-intervento         1.4 Involucro Opaco - * Data effettuazione ultimo pagamento         1.A Involucro Opaco - Rendicontazione Costi - * Imponibile         1.A Involucro Opaco - Rendicontazione Costi - * Imponibile         1.A Involucro Opaco - Rendicontazione Costi - * Imponibile         1.A Involucro Opaco - Rendicontazione Costi - * Imponibile         1.A Involucro Opaco - Rendicontazione Costi - * Imponibile         1.A Involucro Opaco - Rendicontazione Costi - Sti confermano gli importi sopra indicati         1.B Chiusure Trasparenti - * Data effettuazione ultimo pagamento         1.B Chiusure Trasparenti - * Spesa totale per la sostituzione di chiusure trasparenti comprensive di infissi delimitanti il volume climatizzato (indicare l'importo comprensivo di IVA se rappresenta un costo, attrimenti al netto dell'importo relativo all'IVA che non rappresenta un costo)         1.B Chiusure Trasparenti - Rendicontazione Costi - * Imponibile         1.B Chiusure Trasparenti - Rendicontazione Costi - * Imponibile         1.B Chiusure Trasparenti - Rendicontazione Costi - * Imponibile         1.B Chiusure Trasparenti - Rendicontazione Costi - * Imponibile         1.B Chiusure Trasparenti - Rendicontazione Costi - * Inponibile         1.B Chiusure Trasparenti - Rendicontazione Costi - * Inponibile         1.B Chiusure Trasparenti - Rend                                                                                    | GUIDA ALLA COMPILAZIONE                                                                                                    | ANTEPRIMA RICHIESTA INCENTIVO                                                                                                    |
|----------------------------------------------------------------------------------------------------|----------------------------------------------------------------------------------------------------|----------------------------------------------------------------------------------------------------|
| Attenzione: Errori nella Richiesta         La schede non risultano compilate correttamente:         1.B Chiusure trasparenti - Inserire le Informazioni sulle tipologie di chiusure trasparenti post-intervento         1.A Involucro Opaco - * Data effettuazione ultimo pagamento         1.A Involucro Opaco - Rendicontazione Costi - * Imponibile         1.A Involucro Opaco - Rendicontazione Costi - * INA         1.A Involucro Opaco - Rendicontazione Costi - * INA         1.A Involucro Opaco - Rendicontazione Costi - * INA         1.A Involucro Opaco - Rendicontazione Costi - * INA         1.A Involucro Opaco - Rendicontazione Costi - Si confermano gli importi sopra indicati         1.B Chiusure Trasparenti - * Data effettuazione ultimo pagamento         1.B Chiusure Trasparenti - * Spesa totale per la sostituzione di chiusure trasparenti comprensive di infissi delimitanti il volume climatizzato (indicare l'importo comprensive di IVA se rappresenta un costo, altrimenti al netto dell'importo relativo all'IVA che non rappresenta un costo)         1.B Chiusure Trasparenti - Rendicontazione Costi - * Imponibile         1.B Chiusure Trasparenti - Rendicontazione Costi - * Imponibile         1.B Chiusure Trasparenti - Rendicontazione Costi - * Imponibile         1.B Chiusure Trasparenti - Rendicontazione Costi - * Imponibile         1.B Chiusure Trasparenti - Rendicontazione Costi - * Imponibile         1.B Chiusure Trasparenti - Rendicontazione Costi - * Imponibile         1.C Caldaia a Condensazione - * Tipologia Emissione                                                                                             | scheda                                                                                                    | tecnica ad accesso diretto                                                                                                    |
| La schede non risultano compilate correttamente:<br>1.B Chiusure trasparenti - Inserire le Informazioni sulle tipologie di chiusure trasparenti post-intervento<br>1.A Involucro Opaco - * Data effettuazione ultimo pagamento<br>1.A Involucro Opaco - Rendicontazione Costi - * Imponibile<br>1.A Involucro Opaco - Rendicontazione Costi - * IVA<br>1.A Involucro Opaco - Rendicontazione Costi - * IVA<br>1.A Involucro Opaco - Rendicontazione Costi - * IVA<br>1.A Involucro Opaco - Rendicontazione Costi - Pertanto, ai sensi del DPR 445/2000 consapevole delle conseguenze civili e penali derivanti di<br>false o mendaci dichiarazioni, in riferimento l'IVA esposta sulle fatture presentate al GSE pari ad un totale di<br>1.A Involucro Opaco - Rendicontazione Costi - Si confermano gli importi sopra indicati<br>1.B Chiusure Trasparenti - * Data effettuazione ultimo pagamento<br>1.B Chiusure Trasparenti - * Spesa totale per la sostituzione di chiusure trasparenti comprensive di infissi delimitanti il volume climatizzato<br><i>(indicare l'importo comprensivo di IVA se rappresenta un costo, altrimenti al netto dell'importo relativo all'IVA che non rappresenta un costo</i> )<br>1.B Chiusure Trasparenti - Rendicontazione Costi - * Imponibile<br>1.B Chiusure Trasparenti - Rendicontazione Costi - * IMPonibile<br>1.B Chiusure Trasparenti - Rendicontazione Costi - * IVA<br>1.B Chiusure Trasparenti - Rendicontazione Costi - * IVA<br>1.B Chiusure Trasparenti - Rendicontazione Costi - * IVA<br>1.C Caldaia a Condensazione - * Tipologia Emissione<br>1.C Caldaia a Condensazione - * Temperatura media del fluido termovettore                | Attenzione: Errori nella Richiesta                                                                                                    |                                                                                                    |
| <ul> <li>1.B Chiusure trasparenti - Inserire le Informazioni sulle tipologie di chiusure trasparenti post-intervento</li> <li>1.A Involucro Opaco - * Data effettuazione ultimo pagamento</li> <li>1.A Involucro Opaco - Rendicontazione Costi - * Imponibile</li> <li>1.A Involucro Opaco - Rendicontazione Costi - * IVA</li> <li>1.A Involucro Opaco - Rendicontazione Costi - Pertanto, ai sensi del DPR 445/2000 consapevole delle conseguenze civili e penali derivanti de false o mendaci dichiarazioni, in riferimento I'IVA esposta sulle fatture presentate al GSE pari ad un totale di</li> <li>1.A Involucro Opaco - Rendicontazione Costi - Si confermano gli importi sopra indicati</li> <li>1.B Chiusure Trasparenti - * Data effettuazione ultimo pagamento</li> <li>1.B Chiusure Trasparenti - * Spesa totale per la sostituzione di chiusure trasparenti comprensive di infissi delimitanti il volume climatizzato (<i>indicare l'importo comprensivo di IVA se rappresenta un costo, altrimenti al netto dell'importo relativo all'IVA che non rappresenta un costo</i>)</li> <li>1.B Chiusure Trasparenti - Rendicontazione Costi - * Imponibile</li> <li>1.B Chiusure Trasparenti - Rendicontazione Costi - * Imponibile</li> <li>1.B Chiusure Trasparenti - Rendicontazione Costi - * Imponibile</li> <li>1.B Chiusure Trasparenti - Rendicontazione Costi - * IMA</li> <li>1.B Chiusure Trasparenti - Rendicontazione Costi - * IMA</li> <li>1.B Chiusure Trasparenti - Rendicontazione Costi - * Imponibile</li> <li>1.C Caldaia a Condensazione - * Tipologia Emissione</li> <li>1.C Caldaia a Condensazione - * Temperatura media del fluido termovettore</li> </ul> | La schede non risultano compilate correttamente:                                                                                                    |                                                                                                    |
| <ul> <li>1.A Involucro Opaco - * Data effettuazione ultimo pagamento</li> <li>1.A Involucro Opaco - Rendicontazione Costi - * Imponibile</li> <li>1.A Involucro Opaco - Rendicontazione Costi - * IVA</li> <li>1.A Involucro Opaco - Rendicontazione Costi - Pertanto, ai sensi del DPR 445/2000 consapevole delle conseguenze civili e penali derivanti da false o mendaci dichiarazioni, in riferimento l'IVA esposta sulle fatture presentate al GSE pari ad un totale di</li> <li>1.A Involucro Opaco - Rendicontazione Costi - Si confermano gli importi sopra indicati</li> <li>1.B Chiusure Trasparenti -* Data effettuazione ultimo pagamento</li> <li>1.B Chiusure Trasparenti -* Spesa totale per la sostituzione di chiusure trasparenti comprensive di infissi delimitanti il volume climatizzato (indicare l'importo comprensivo di IVA se rappresenta un costo, altrimenti al netto dell'importo relativo all'IVA che non rappresenta un costo)</li> <li>1.B Chiusure Trasparenti - Rendicontazione Costi - * Imponibile</li> <li>1.B Chiusure Trasparenti - Rendicontazione Costi - * Imponibile</li> <li>1.B Chiusure Trasparenti - Rendicontazione Costi - * Imponibile</li> <li>1.B Chiusure Trasparenti - Rendicontazione Costi - * Imponibile</li> <li>1.B Chiusure Trasparenti - Rendicontazione Costi - * INA</li> <li>1.C Caldaia a Condensazione - * Tipologia Emissione</li> <li>1.C Caldaia a Condensazione - * Temperatura media del fluido termovettore</li> </ul>                                                                                                    | 1.B Chiusure trasparenti - Inserire le Informazioni sulle                                                                                                | tipologie di chiusure trasparenti post-intervento                                                                                                    |
| <ul> <li>1.A Involucro Opaco - Rendicontazione Costi - * Imponibile</li> <li>1.A Involucro Opaco - Rendicontazione Costi - * IVA</li> <li>1.A Involucro Opaco - Rendicontazione Costi - Pertanto, ai sensi del DPR 445/2000 consapevole delle conseguenze civili e penali derivanti da false o mendaci dichiarazioni, in riferimento l'IVA esposta sulle fatture presentate al GSE pari ad un totale di</li> <li>1.A Involucro Opaco - Rendicontazione Costi - Si confermano gli importi sopra indicati</li> <li>1.B Chiusure Trasparenti - * Data effettuazione ultimo pagamento</li> <li>1.B Chiusure Trasparenti - * Spesa totale per la sostituzione di chiusure trasparenti comprensive di infissi delimitanti il volume climatizzato (indicare l'importo comprensivo di IVA se rappresenta un costo, altrimenti al netto dell'importo relativo all'IVA che non rappresenta un costo)</li> <li>1.B Chiusure Trasparenti - Rendicontazione Costi - * Imponibile</li> <li>1.B Chiusure Trasparenti - Rendicontazione Costi - * Imponibile</li> <li>1.B Chiusure Trasparenti - Rendicontazione Costi - * Imponibile</li> <li>1.B Chiusure Trasparenti - Rendicontazione Costi - * IMA</li> <li>1.B Chiusure Trasparenti - Rendicontazione Costi - * IMA</li> <li>1.B Chiusure Trasparenti - Rendicontazione Costi - * IVA</li> <li>1.C Caldaia a Condensazione - * Tipologia Emissione</li> <li>1.C Caldaia a Condensazione - * Temperatura media del fluido termovettore</li> </ul>                                                                                                    | 1.A Involucro Opaco - * Data effettuazione ultimo paga                                                                                                   | mento                                                                                                    |
| <ul> <li>1.A Involucro Opaco - Rendicontazione Costi - * IVA</li> <li>1.A Involucro Opaco - Rendicontazione Costi - Pertanto, ai sensi del DPR 445/2000 consapevole delle conseguenze civili e penali derivanti da false o mendaci dichiarazioni, in riferimento l'IVA esposta sulle fatture presentate al GSE pari ad un totale di</li> <li>1.A Involucro Opaco - Rendicontazione Costi - Si confermano gli importi sopra indicati</li> <li>1.B Chiusure Trasparenti - * Data effettuazione ultimo pagamento</li> <li>1.B Chiusure Trasparenti - * Spesa totale per la sostituzione di chiusure trasparenti comprensive di infissi delimitanti il volume climatizzato (indicare l'importo comprensivo di IVA se rappresenta un costo, altrimenti al netto dell'importo relativo all'IVA che non rappresenta un costo)</li> <li>1.B Chiusure Trasparenti - Rendicontazione Costi - * Imponibile</li> <li>1.B Chiusure Trasparenti - Rendicontazione Costi - * IVA</li> <li>1.B Chiusure Trasparenti - Rendicontazione Costi - * IVA</li> <li>1.B Chiusure Trasparenti - Rendicontazione Costi - * IVA</li> <li>1.B Chiusure Trasparenti - Rendicontazione Costi - Si confermano gli importi sopra indicati</li> <li>1.C Caldaia a Condensazione - * Tipologia Emissione</li> <li>1.C Caldaia a Condensazione - * Temperatura media del fluido termovettore</li> </ul>                                                                                                    | 1.A Involucro Opaco - Rendicontazione Costi - * Impor                                                                                                    | iibile                                                                                                    |
| <ol> <li>A Involucro Opaco - Rendicontazione Costi - Pertanto, ai sensi del DPR 445/2000 consapevole delle conseguenze civili e penali derivanti da false o mendaci dichiarazioni, in riferimento l'IVA esposta sulle fatture presentate al GSE pari ad un totale di</li> <li>A Involucro Opaco - Rendicontazione Costi - Si confermano gli importi sopra indicati</li> <li>B Chiusure Trasparenti - * Data effettuazione ultimo pagamento</li> <li>B Chiusure Trasparenti - * Spesa totale per la sostituzione di chiusure trasparenti comprensive di infissi delimitanti il volume climatizzato (indicare l'importo comprensivo di IVA se rappresenta un costo, altrimenti al netto dell'importo relativo all'IVA che non rappresenta un costo)</li> <li>B Chiusure Trasparenti - Rendicontazione Costi - * Imponibile</li> <li>B Chiusure Trasparenti - Rendicontazione Costi - * IMA</li> <li>B Chiusure Trasparenti - Rendicontazione Costi - * INA</li> <li>C Caldaia a Condensazione - * Tipologia Emissione</li> <li>C Caldaia a Condensazione - * Temperatura media del fluido termovettore</li> </ol>                                                                                                    | 1.A Involucro Opaco - Rendicontazione Costi - * IVA                                                                                                    |                                                                                                    |
| <ul> <li>1.A Involucro Opaco - Rendicontazione Costi - Si confermano gli importi sopra indicati</li> <li>1.B Chiusure Trasparenti - * Data effettuazione ultimo pagamento</li> <li>1.B Chiusure Trasparenti - * Spesa totale per la sostituzione di chiusure trasparenti comprensive di infissi delimitanti il volume climatizzato (indicare l'importo comprensivo di IVA se rappresenta un costo, altrimenti al netto dell'importo relativo all'IVA che non rappresenta un costo)</li> <li>1.B Chiusure Trasparenti - Rendicontazione Costi - * Imponibile</li> <li>1.B Chiusure Trasparenti - Rendicontazione Costi - * IVA</li> <li>1.B Chiusure Trasparenti - Rendicontazione Costi - * IVA</li> <li>1.B Chiusure Trasparenti - Rendicontazione Costi - * Iono gli importi sopra indicati</li> <li>1.C Caldaia a Condensazione - * Tipologia Emissione</li> <li>1.C Caldaia a Condensazione - * Temperatura media del fluido termovettore</li> </ul>                                                                                                    | 1.A Involucro Opaco - Rendicontazione Costi - Pertant<br>false o mendaci dichiarazioni, in riferimento l'IVA espos                                       | o, ai sensi del DPR 445/2000 consapevole delle conseguenze civili e penali derivanti da<br>sta sulle fatture presentate al GSE pari ad un totale di                              |
| <ul> <li>1.B Chiusure Trasparenti - * Data effettuazione ultimo pagamento</li> <li>1.B Chiusure Trasparenti - * Spesa totale per la sostituzione di chiusure trasparenti comprensive di infissi delimitanti il volume climatizzato (indicare l'importo comprensivo di IVA se rappresenta un costo, altrimenti al netto dell'importo relativo all'IVA che non rappresenta un costo)</li> <li>1.B Chiusure Trasparenti - Rendicontazione Costi - * Imponibile</li> <li>1.B Chiusure Trasparenti - Rendicontazione Costi - * IVA</li> <li>1.B Chiusure Trasparenti - Rendicontazione Costi - * IVA</li> <li>1.B Chiusure Trasparenti - Rendicontazione Costi - * IVA</li> <li>1.C Caldaia a Condensazione - * Tipologia Emissione</li> <li>1.C Caldaia a Condensazione - * Temperatura media del fluido termovettore</li> </ul>                                                                                                    | 1.A Involucro Opaco - Rendicontazione Costi - Si confe                                                                                                   | ermano gli importi sopra indicati                                                                                                    |
| <ul> <li>1.B Chiusure Trasparenti - * Spesa totale per la sostituzione di chiusure trasparenti comprensive di infissi delimitanti il volume climatizzato (indicare l'importo comprensivo di IVA se rappresenta un costo, altrimenti al netto dell'importo relativo all'IVA che non rappresenta un costo)</li> <li>1.B Chiusure Trasparenti - Rendicontazione Costi - * Imponibile</li> <li>1.B Chiusure Trasparenti - Rendicontazione Costi - * IVA</li> <li>1.B Chiusure Trasparenti - Rendicontazione Costi - * IVA</li> <li>1.B Chiusure Trasparenti - Rendicontazione Costi - * IVA</li> <li>1.C Caldaia a Condensazione - * Tipologia Emissione</li> <li>1.C Caldaia a Condensazione - * Temperatura media del fluido termovettore</li> </ul>                                                                                                    | 1.B Chiusure Trasparenti - * Data effettuazione ultimo p                                                                                                 | pagamento                                                                                                    |
| 1.B Chiusure Trasparenti - Rendicontazione Costi - * Imponibile<br>1.B Chiusure Trasparenti - Rendicontazione Costi - * IVA<br>1.B Chiusure Trasparenti - Rendicontazione Costi - Si confermano gli importi sopra indicati<br>1.C Caldaia a Condensazione - * Tipologia Emissione<br>1.C Caldaia a Condensazione - * Temperatura media del fluido termovettore                                                                                                    | <ol> <li>B Chiusure Trasparenti - * Spesa totale per la sostitu<br/>(indicare l'importo comprensivo di IVA se rappresenta un contrato di IVA)</li> </ol> | zione di chiusure trasparenti comprensive di infissi delimitanti il volume climatizzato<br>osto, altrimenti al netto dell'importo relativo all'IVA che non rappresenta un costo) |
| 1.B Chiusure Trasparenti - Rendicontazione Costi - * IVA<br>1.B Chiusure Trasparenti - Rendicontazione Costi - Si confermano gli importi sopra indicati<br>1.C Caldaia a Condensazione - * Tipologia Emissione<br>1.C Caldaia a Condensazione - * Temperatura media del fluido termovettore                                                                                                    | 1.B Chiusure Trasparenti - Rendicontazione Costi - * Ir                                                                                                  | nponibile                                                                                                    |
| 1.B Chiusure Trasparenti - Rendicontazione Costi - Si confermano gli importi sopra indicati<br>1.C Caldaia a Condensazione - * Tipologia Emissione<br>1.C Caldaia a Condensazione - * Temperatura media del fluido termovettore                                                                                                    | 1.B Chiusure Trasparenti - Rendicontazione Costi - * N                                                                                                   | /A                                                                                                    |
| 1.C Caldaia a Condensazione - * Tipologia Emissione<br>1.C Caldaia a Condensazione - * Temperatura media del fluido termovettore                                                                                                    | 1.B Chiusure Trasparenti - Rendicontazione Costi - Si                                                                                                    | confermano gli importi sopra indicati                                                                                                    |
| 1.C Caldaia a Condensazione - * Temperatura media del fluido termovettore                                                                                                    | 1.C Caldaia a Condensazione - * Tipologia Emissione                                                                                                    |                                                                                                    |
|                                                                                                    | 1.C Caldaia a Condensazione - * Temperatura media d                                                                                                    | lel fluido termovettore                                                                                                    |

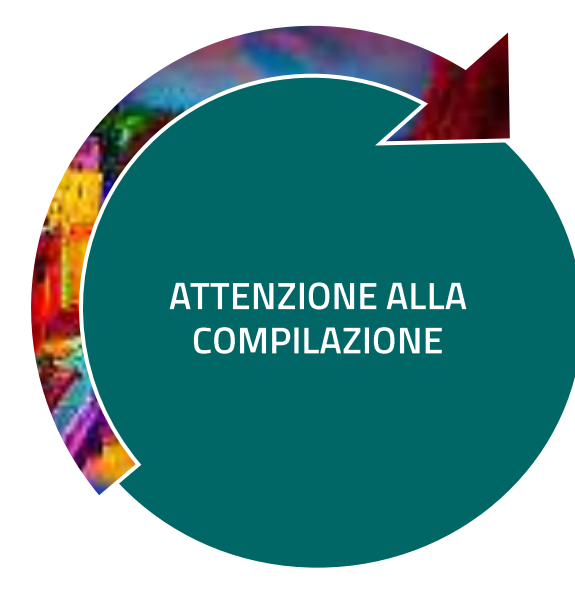

#### Multintervento: documentazione obbligatoria

| Inte Schede inte                                                                                                    | rventi Anagrafica edificio j                                                                                                    | post intervento                                                            | Documentazione                      | Dati Generali           | Riepilogo Dati        |
|----------------------------------------------------------------------------------------------------|----------------------------------------------------------------------------------------------------|----------------------------------------------------------------------------|-------------------------------------|-------------------------|-----------------------|
| Documentazione Obb                                                                                                    | ligatoria Comunicazioni da                                                                                                    | al GSE                                                                     |                                     |                         |                       |
| Documentazione > Do                                                                                                    | cumentazione Obbligatoria                                                                                                    |                                                                            |                                     | Scarica                 | Format                |
| lel caso di Multi-interven<br>essere allegati per ciascu                                                                                | to i documenti (ad es. l'asseveraz<br>ina scheda intervento.                                                                      | cione o le fatture/bonif                                                   | ci) redatti omincomp                | orensivi di più intervi | enti, devono comunque |
| Documentazione Sch                                                                                                    | neda Intervento 1.A Involucro O                                                                                                   | Ipaco                                                                      |                                     |                         |                       |
| Asseverazione del Tecni<br>lavori e la rispondenza a                                                                                    | ico Abilitato attestante la data di c<br>ii requisiti tecnici e prestazionali                                                     | ionclusione                                                                | ALLEGA                              | 1                       |                       |
| Fatture e Bonifici                                                                                                    |                                                                                                    | [+]                                                                        | ALLEGA 🕕                            |                         |                       |
| Documentazione fotogra                                                                                                    | afica attestante l'intervento                                                                                                    | [+]                                                                        | ALLEGA                              | 1                       |                       |
| Asseverazione di un tec<br>dell'intervento, realizzato<br>Fatture e Bonifici                                                            | nico abilitato che attesti la rispono<br>o e concluso, ai requisiti tecnici e                                                     | lenza<br>prestazionali<br>[+]                                              | ALLEGA                              |                         |                       |
| Documentazione fotogra                                                                                                    | afica attestante l'intervento                                                                                                    | [+]                                                                        | Allega ()                           |                         |                       |
|                                                                                                    |                                                                                                    |                                                                            |                                     |                         |                       |
| Relazione illustrativa del                                                                                                    | ll'intervento                                                                                                    | [+]                                                                        | ALLEGA                              |                         |                       |
| Relazione illustrativa del<br>Documentazione Sch                                                                                        | ll'intervento<br>neda Intervento 1.C Caldaia a C                                                                                  | [+] >                                                                      | ALLEGA                              | 1                       |                       |
| Relazione illustrativa del<br>Documentazione Sch<br>Asseverazione di un tec<br>Responsabile che attest<br>decreto                       | ll'intervento<br>neda Intervento 1.C Caldaia a C<br>nico abilitato o Dichiarazione del<br>i il rispetto dei requisiti minimi rich | [+]       ondensazione       Soggetto<br>niesti dal       [+]              | ALLEGA                              | i                       |                       |
| Relazione illustrativa del<br>Documentazione Sch<br>Asseverazione di un tec<br>Responsabile che attest<br>decreto<br>Fatture e Borifici | ll'intervento<br>neda Intervento 1.C Caldaia a C<br>nico abilitato o Dichiarazione del<br>i il rispetto dei requisiti minimi rich | [+]       ondensazione       Soggetto       isesti dal       [+]       [+] | ALLEGA ()<br>ALLEGA ()<br>ALLEGA () |                         |                       |

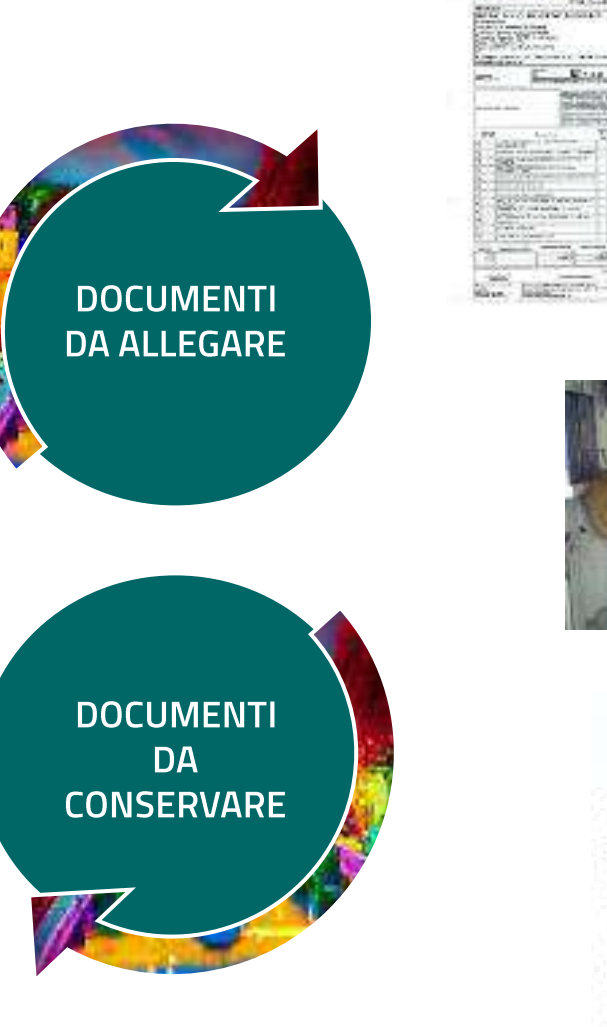

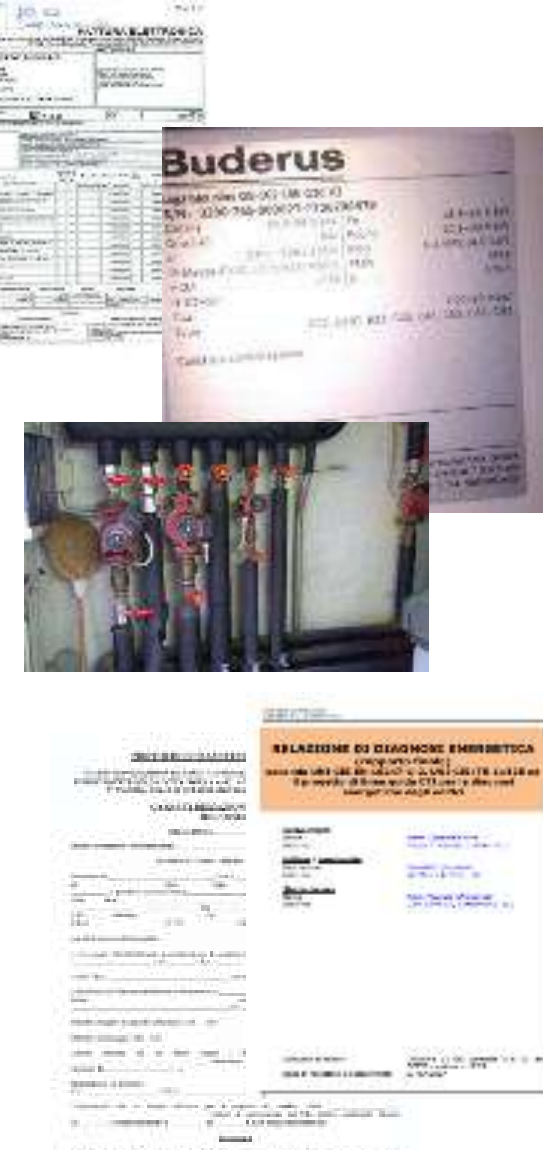

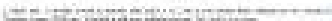

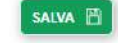

## Saldo incentivo: accetta elettronicamente

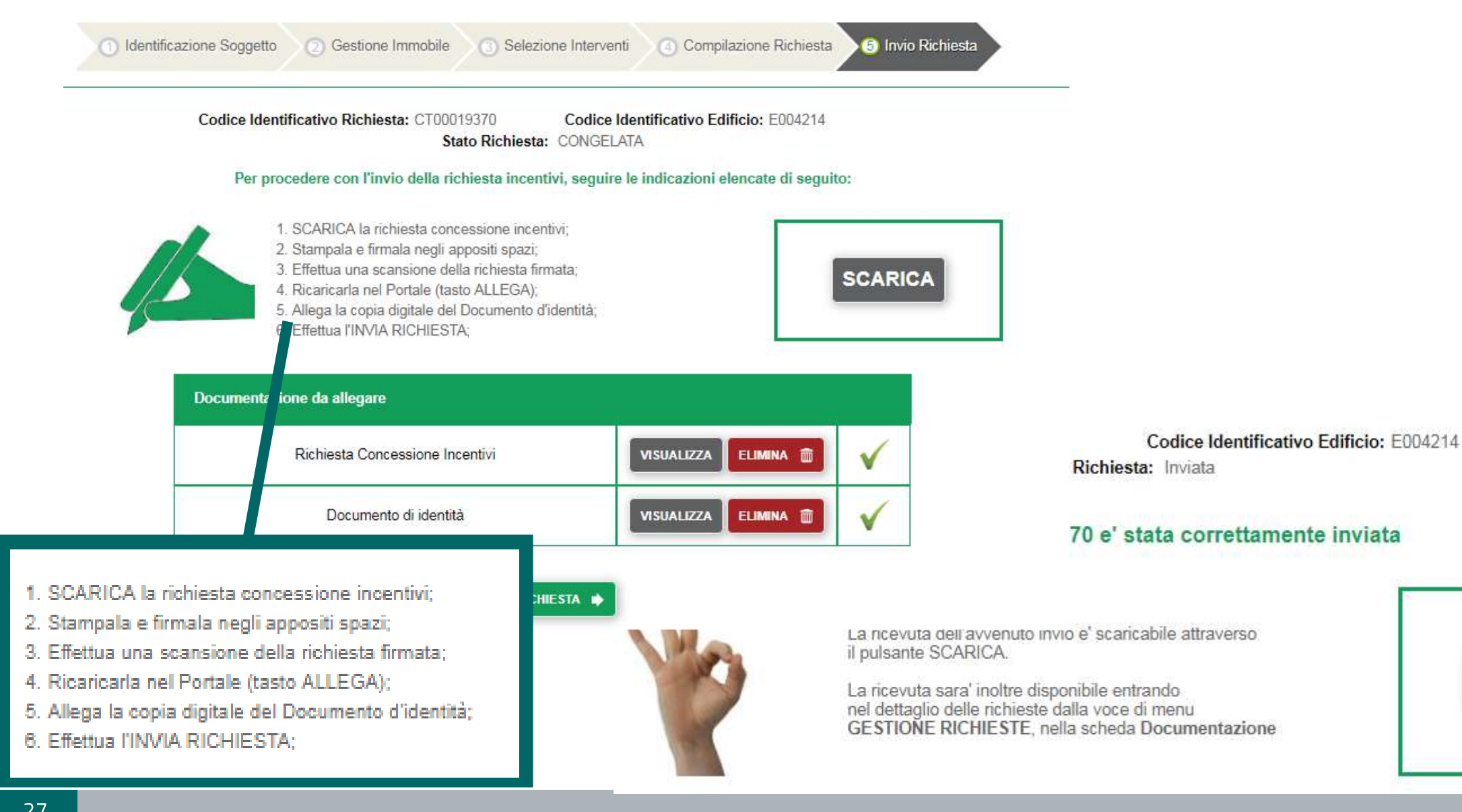

SCARICA

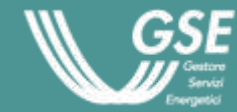

Esempio 2: Prenotazione incentivo intervento 1.E

**L'ENERGIA** DEL PRESENTE

#### Portaltermico: applicativo informatico e accesso all'incentivo

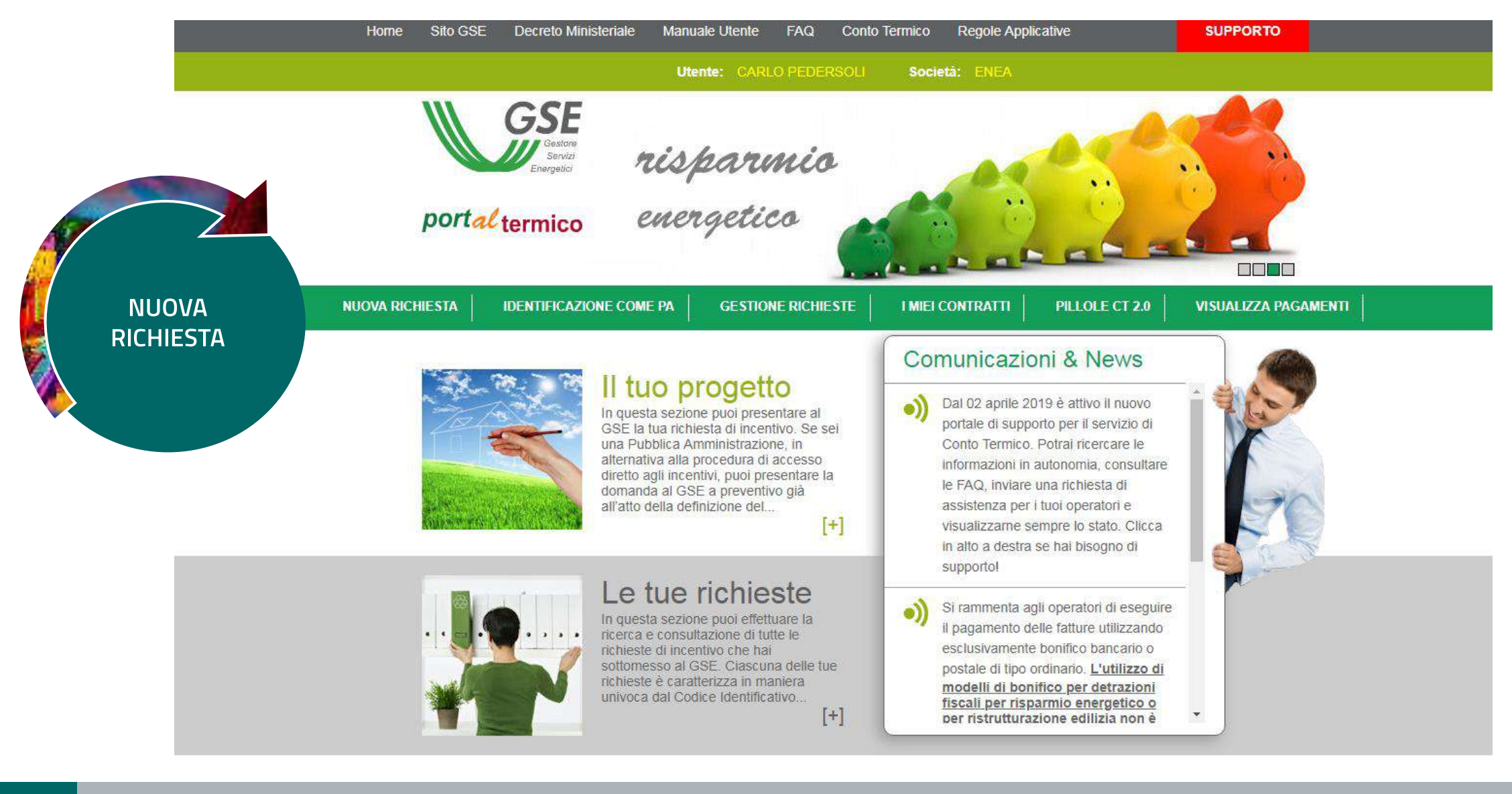

#### L'intervento 1.E – nZEB: tipologia Utente

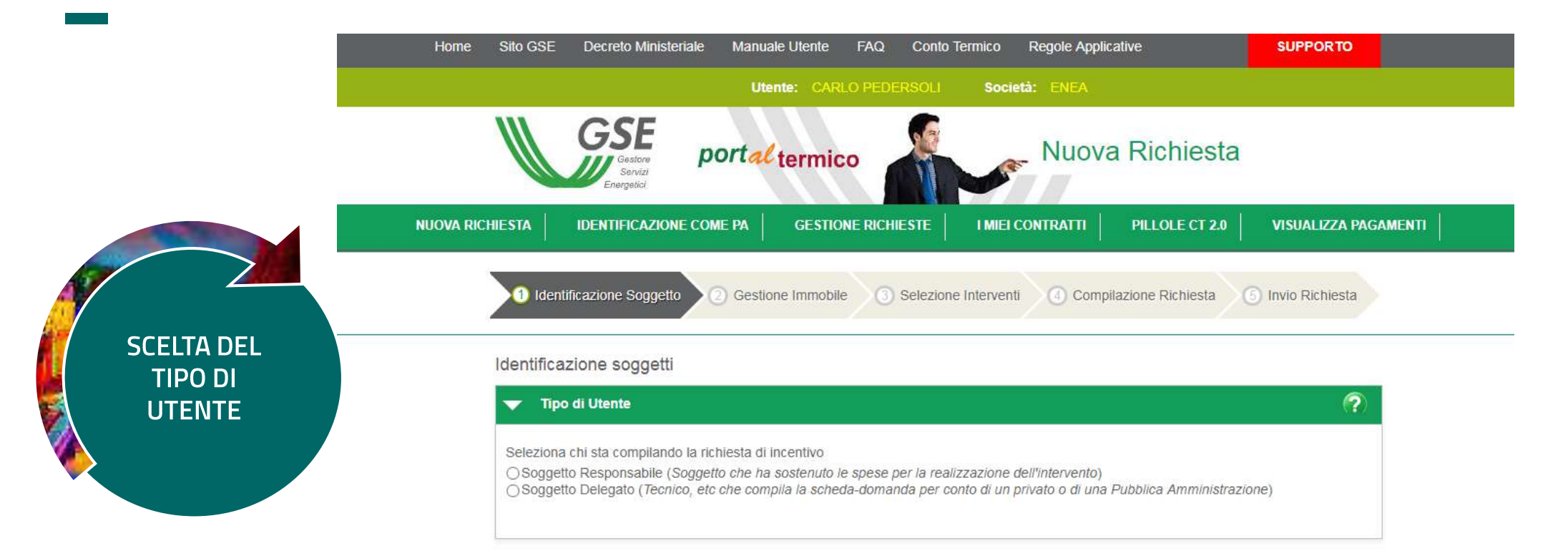

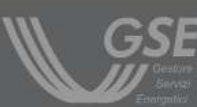

Copyright 2013 - Gestore dei Servizi Energetici

Gestore del Servizi Energetici GSE S.p.A. Socio unico Ministero dell'Economia e delle Finanze D.lgs 79 Sede Legale Viale Maresciallo Pilsudski, 92 - 00197 Roma

Reg. Imprese di Roma P.IVA e C.F. n. 05754381001 R.E.A. di Roma n. 918934 Cap. Soc. ¬ 26.000.000 i.v.

portal termico

LE ENERGIE RINNOVABILI E L'EFFICIENZA ENERGETICA PER IL NOSTRO FUTURO

#### L'intervento 1.E – nZEB: tipologia di PA

#### Soggetto Responsabile

Il Soggetto Responsabile è

○Privato

Pubblica Amministrazione

Nel caso in cui si riscontrassero inesattezze sui dati associati all' operatività del Soggetto Responsabile (Privato/anziché Pubblica Amministrazione) è necessario accedere alla sezione 'IDENTIFICAZIONE COME PA' per aggiornarli

?

#### Dettagli Pubblica Amministrazione

Il Soggetto Responsabile è assimilabile a

Ex Istituto Autonomo Case Popolari (ex-IACP)

x -

Cooperative di abitanti

Società a patrimonio interamente pubblico

Società cooperative sociali

#### Altro

Seleziona chi ha sostenuto le spese per la realizzazione dell'intervento

OSoggetto Proprietario dell'immobile

ODetentore/utilizzatore dell'immobile

OESCO che opera per conto del proprietario dell'immobile (soggetto privato o Pubblica Amministrazione)

OESCO che opera per conto del detentore/utilizzatore dell'immobile(soggetto privato o Pubblica Amministrazione)

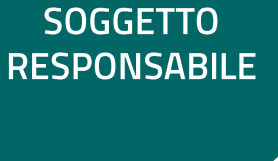

**SCELTA** 

#### L'intervento 1.E – nZEB: inserimento anagrafica immobile

|                                           | <ul> <li>Identificazione Soggetto</li> <li>Gest</li> <li>Anagrafica edificio / unità immol</li> <li>I campi contrassegnati con * sono obbligator</li> <li>Informazioni Generali</li> </ul> | ione Immobile 3 Selezione Interventi 4                                   | ) Compilazione Richiesta (5) Invio Richiesta                         |
|-------------------------------------------|----------------------------------------------------------------------------------------------------|--------------------------------------------------------------------------|----------------------------------------------------------------------|
|                                           | Ubicazione edificio/immobile                                                                                                    |                                                                          |                                                                      |
| Definire se l'intervento è su una singola | * Regione<br>Selezionare la regione ↓<br>* CAP<br>Zona Climatica                                                                                                    | * Provincia<br>Selezionare la provincia •<br>* Indirizzo<br>Gradi Giorno | * Comune<br>Selezionare il comune <<br>* Numero Civico<br>Altitudine |
| unità o intero immobile                   | Immobile oggetto di intervento                                                                                                    |                                                                          |                                                                      |
|                                           | <ul> <li>L'intervento è relativo a singola unità im</li> </ul>                                                                                                    | amobiliare o intero edificio                                             | ·                                                                    |
|                                           |                                                                                                    |                                                                          |                                                                      |

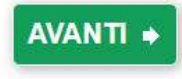

#### L'intervento 1.E – nZEB: inserimento anagrafica immobile

|                                                                     | <ul> <li>Identificazione Soggetto</li> <li>Gesti</li> <li>Anagrafica edificio / unità immol</li> <li>I campi contrassegnati con * sono obbligator</li> <li>Informazioni Generali</li> </ul> | one Immobile ③ Selezione Interventi ④                                    | Compilazione Richiesta 5 Invio Richiesta                             |
|---------------------------------------------------------------------|----------------------------------------------------------------------------------------------------|--------------------------------------------------------------------------|----------------------------------------------------------------------|
|                                                                     | Ubicazione edificio/immobile                                                                                                    |                                                                          |                                                                      |
|                                                                     | * Regione<br>Selezionare la regione -<br>* CAP<br>Zona Climatica                                                                                                    | * Provincia<br>Selezionare la provincia 🔹<br>* Indirizzo<br>Gradi Giorno | * Comune<br>Selezionare il comune -<br>* Numero Civico<br>Altitudine |
| efinire se l'intervento è su una singola<br>unità o intero immobile | LOCALIZZA IMMOBILE                                                                                                    |                                                                          |                                                                      |
|                                                                     | Immobile oggetto di intervento                                                                                                    | mobiliara o intero odificio                                              |                                                                      |
|                                                                     |                                                                                                    |                                                                          | •                                                                    |
|                                                                     |                                                                                                    |                                                                          |                                                                      |

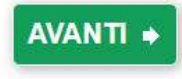

#### L'intervento 1.E – nZEB: inserimento dati catastali

DATI FONDAMENTALI PER POTER PROSEGUIRE CON LA RICHIESTA DI INCENTIVO

|                          | mune            | 1                           |                                            |                                      |
|--------------------------|-----------------|-----------------------------|--------------------------------------------|--------------------------------------|
| 1234                     |                 | ]                           |                                            |                                      |
| Sezione                  |                 | * Foglio                    | * Particella                               | Sub                                  |
| 12                       |                 | 12                          | 12                                         | 12                                   |
| * Categoria:             |                 | 1                           |                                            |                                      |
| A/2                      |                 | DESCRIZIONE: Abita          | izioni di tipo civile                      |                                      |
| * Data Accatastamento    | 0               | 1                           |                                            |                                      |
| 05/11/2013               | -               |                             |                                            |                                      |
| E.2                      | -               | DESCRIZIONE: Edific         | i adibiti a uffici e assimilabili: pubblic | i o privati, indipendenti o contigui |
| adibite anche ad attivit | ta' industriali | i o artigianali, purche' si | ano da tali costruzioni scorporabili a     | gli effetti dell'isolamento termico  |
|                          |                 |                             |                                            |                                      |
|                          |                 |                             |                                            |                                      |
|                          |                 |                             |                                            |                                      |
|                          |                 |                             |                                            |                                      |
|                          |                 |                             |                                            |                                      |
|                          |                 |                             |                                            |                                      |

#### Anno di realizzazione (anche stimato)

| 1999                        |    |
|-----------------------------|----|
| Tipologia Edilizia          | _  |
| Edificio multipiano a torre |    |
| Specificare altro           |    |
|                             |    |
| * Superficie utile          |    |
| 2300                        | m² |
| * Volume netto riscaldato   |    |
| 4400                        | m³ |
|                             |    |

### L'intervento 1.E – nZEB: inserimento intervento

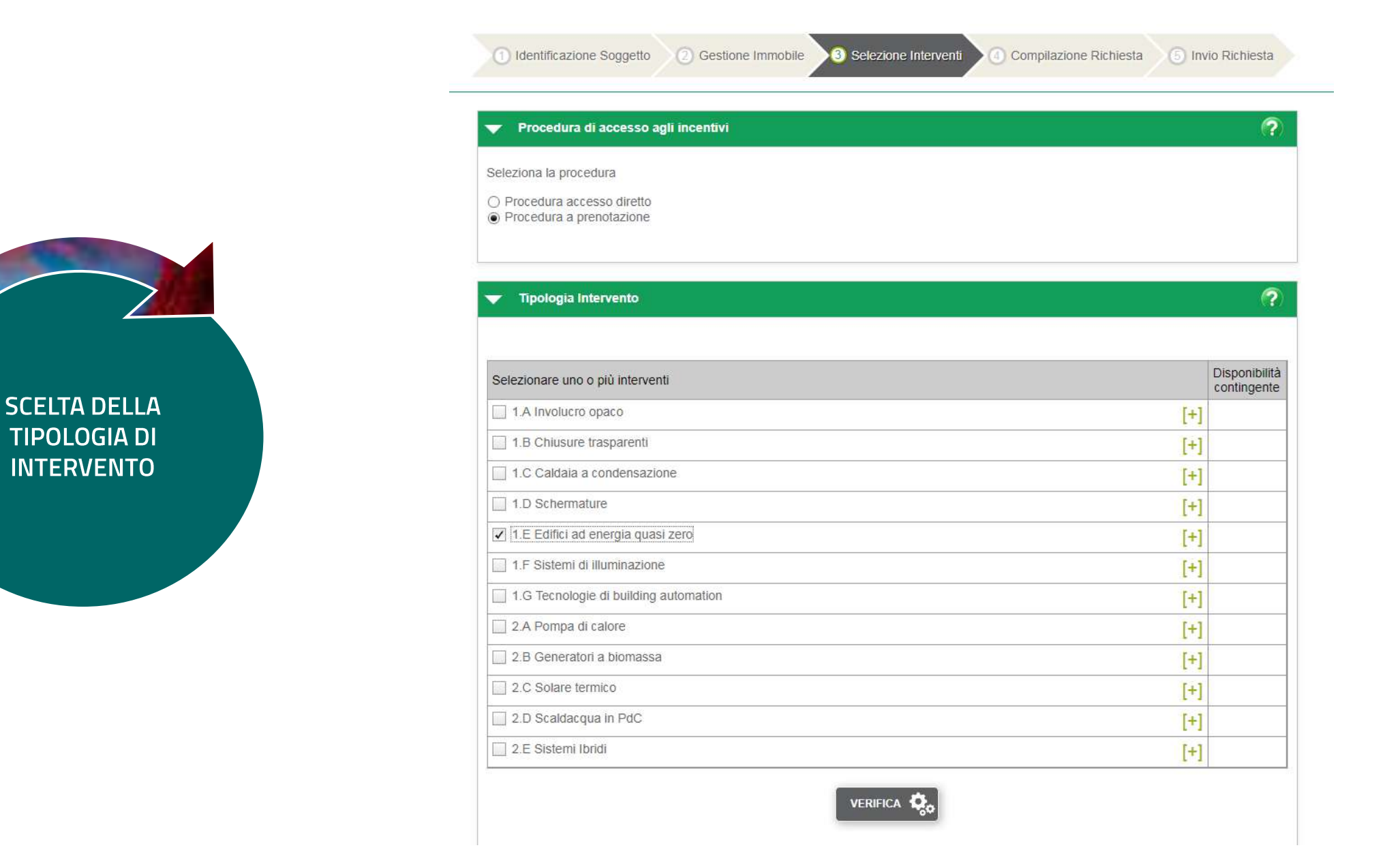

### L'intervento 1.E – nZEB: assegnazione del CIR

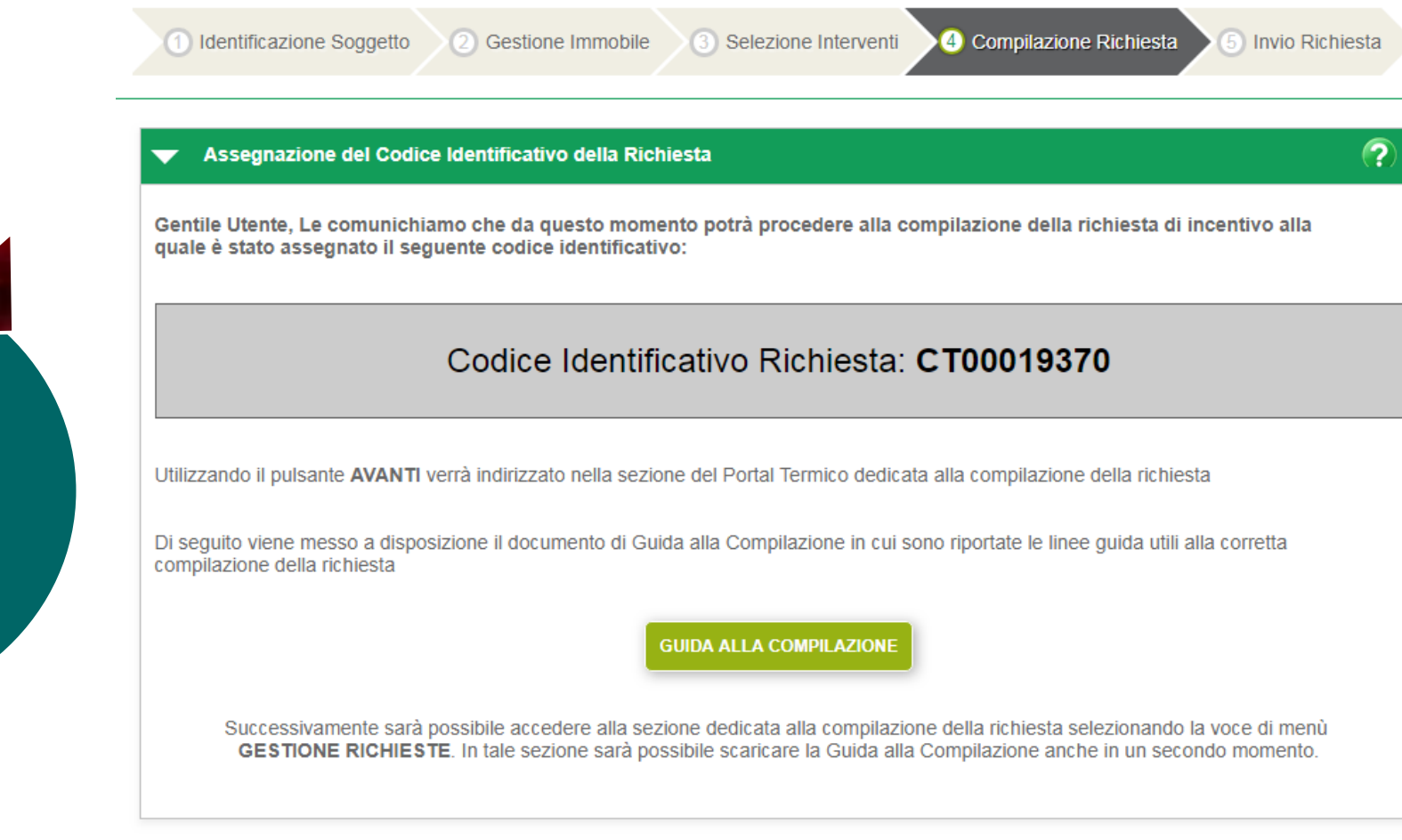

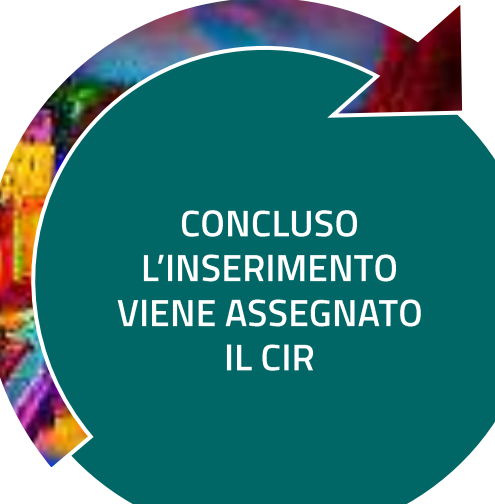

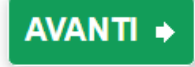

## L'intervento 1.E – nZEB: anagrafica impianti esistenti

| DVA RICHIESTA       IDENTIFICAZIONE COME PA       GESTIONE RICHIESTE       I MIEI CONTRATTI       PILLOLE CT 2.0       VISUALIZZA PAGAMENTI         Identificazione Soggetto       2 Gestione Immobile       3 Selezione Interventi       9 Compilazione Richiesta       6 Invio Richiesta         GUIDA ALLA COMPILAZIONE       3 Gestione Immobile       3 Selezione Interventi       9 Compilazione Richiesta       6 Invio Richiesta         GUIDA ALLA COMPILAZIONE       3 Gestione Immobile       3 Selezione Interventi       9 Compilazione Richiesta       6 Invio Richiesta         GUIDA ALLA COMPILAZIONE       3 Gestione Immobile       3 Selezione Interventi       0 Conferma Richiesta       6 Invio Richiesta         GUIDA ALLA COMPILAZIONE       Conferma Richiesta Incentitivo       Conferma Richiesta       6 Invio Richiesta         Anterprima Richiestone       Conferma Richiesta Incentitivo       Conferma Richiesta       6 Invio Richiesta         Anterprima Richiestone       Conferma Richiesta Incentitivo       Conferma Richiesta       6 Invio Richiesta         Anagrafica edificio esistente       Schede Interventi       Documentazione       Dati Generali       Riepilogo Dati         Anagrafica involuero       Anagrafica Involuero       Dati Generali       Riepilogo Dati | DESCRIZIONE<br>IMPIANTI ESISTENTI                                                                                                    |
|----------------------------------------------------------------------------------------------------|----------------------------------------------------------------------------------------------------|
|                                                                                                    | <ul> <li>Sistema d'Illuminazione</li> </ul>                                                                                                    |
| Anagrafica Edificio Esistente > Anagrafica Impianti                                                                                                    |                                                                                                    |
| I campi contrassegni con * sono obbligatori<br>Inserire le informazioni relativamente alla situazione pre-intervento:                                                                                                    | <ul> <li>Potenza totale del sistema d'illuminazione esistente</li> <li>Potenza del sistema di<br/><sup>*</sup> Tipologia d'illuminazione prevalente</li> <li>Potenza del sistema di</li> <li>Illuminazione occistopto</li> </ul> |
| Climatizzazione Tipologia impianto Tipologia impianto                                                                                                    |                                                                                                    |
| Generatori informazioni pre intervento                                                                                                    | Produzione acqua calda sanitaria                                                                                                    |
| Generatore     Tipologia<br>Generatore     Alimentazion<br>e     Potenza<br>Termica<br>Nominale     Rendimento     Anno<br>Installazione     Posizione                                                                                                    | Tipologia impianto                                                                                                    |
| * Numero di generatori di calore costituenti l'impianto                                                                                                    | SALVA                                                                                                    |

## L'intervento 1.E – nZEB: anagrafica involucro

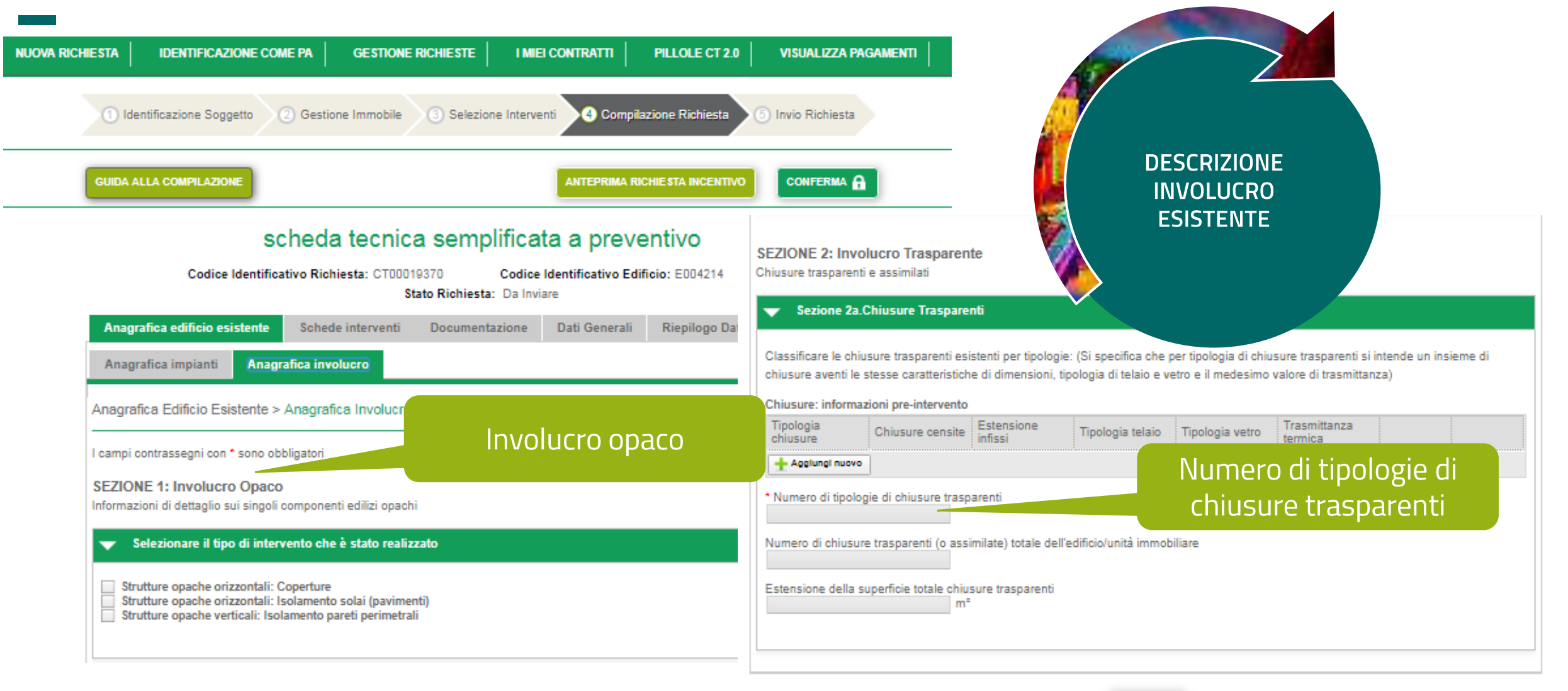

## L'intervento 1.E – nZEB: anagrafica involucro

| Anagrafica edificio esistente         Schede interventi         Documentazione         Dati Generali                                                        | Riepilogo Dati                                                                                                    |
|----------------------------------------------------------------------------------------------------|----------------------------------------------------------------------------------------------------|
| Anagrafica impianti Anagrafica involucro                                                                                                    | The strutture opache orizzontali: isolamento solai (pavine)                                                                                                    |
| Anagrafica Edificio Esistente > Anagrafica Involucro                                                                                                    |                                                                                                    |
| I campi contrassegni con * sono obbligatori                                                                                                    | DESCRIZIONE<br>INVOLUCRO                                                                                                    |
| SEZIONE 1: Involucro Opaco<br>Informazioni di dettaglio sui singoli componenti edilizi opachi                                                               | Solai Controterra: informazioni pre-intervento     ESISTENTE       Numero solaio<br>Controterra     Tipologia Solaio<br>Controterra     Spessore Sc<br>Controterra        |
| <ul> <li>Selezionare il tipo di intervento che è stato realizzato</li> </ul>                                                                                | Aggiungi nuovo                                                                                                    |
| Strutture opache orizzontali: Coperture  Strutture opache orizzontali: Isolamento solai (pavimenti)  Strutture opache versi i isolamento pareti perimetrali | Numero di solai controterra presenti nell'immobile oggetto di intervento                                                                                                  |
| <ul> <li>Strutture opache orizzontali: coperture</li> </ul>                                                                                                 | ture<br>solar (pavimenti) interpiano                                                                                                    |
| Sono presenti più tipologie costruttive nel sistema di copertura?                                                                                           | Solai Interpiano: informazioni pre-intervento                                                                                                    |
|                                                                                                    | Numero solaio<br>InterpianoTipologia Solaio<br>InterpianoSpessore Solaio<br>InterpianoEstensione Solaio<br>InterpianoTrasmittanza pre-<br>intervento Solaio<br>Interpiano |
| Numero<br>copertura     Tipologia<br>Copertura     Numero Falde     Spessore<br>copertura     Estensione<br>Copertura     Ti<br>C       + Aggiungi nuovo    | Aggiungi nuovo<br>Numero di solai interpiano presenti nell'immobile oggetto di intervento                                                                                 |
| Numero delle tipologie di coperture presenti nell'immobile oggetto di intervento                                                                            | Estensione della superficie totale dei solai interpiano presenti nell'immobile oggetto di intervento m²                                                                   |
| Estensione totale della superficie copertura dell'immobile oggetto di intervento m²                                                                         |                                                                                                    |

### L'intervento 1.E – nZEB: scheda interventi

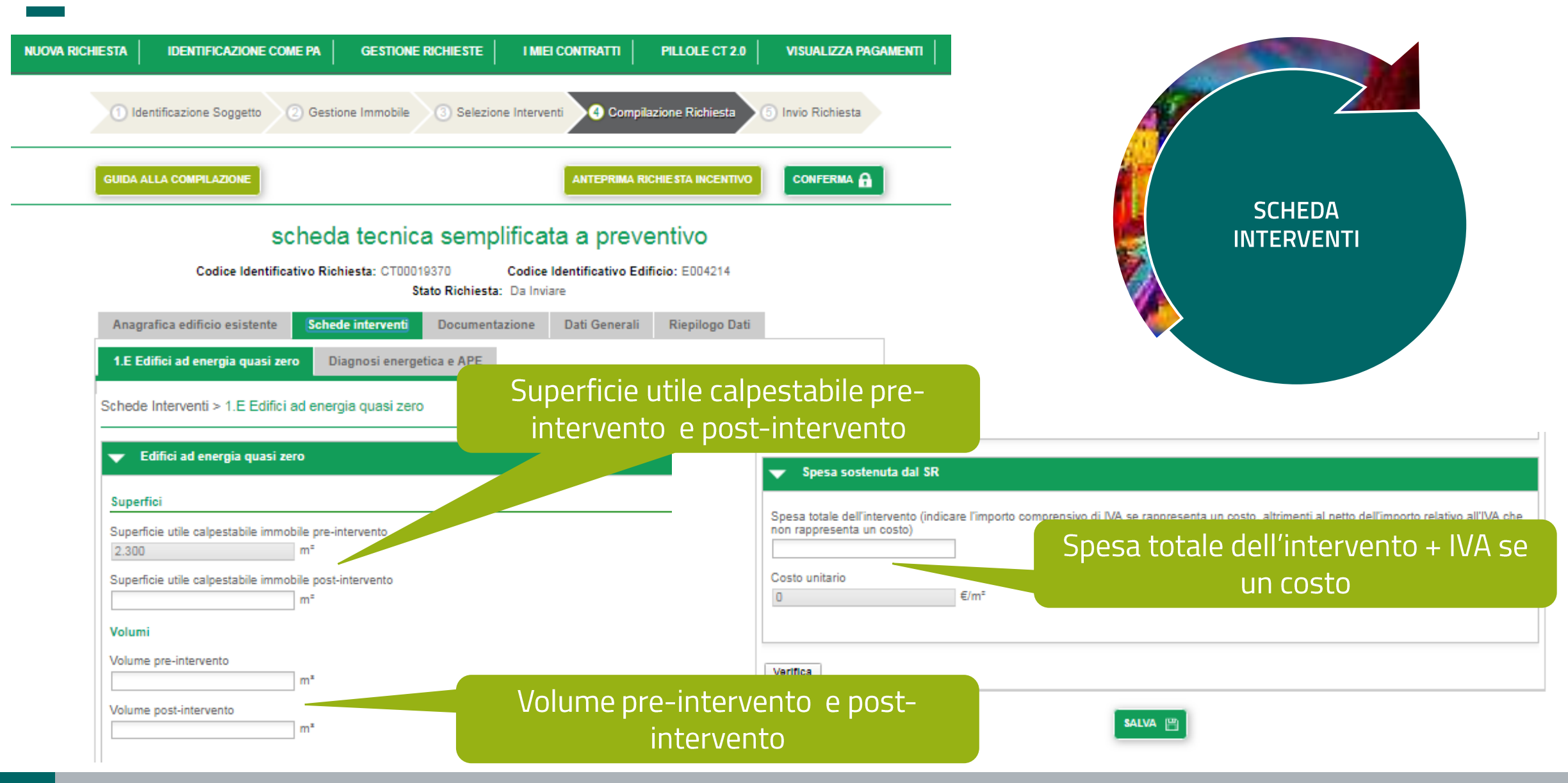

### L'intervento 1.E – nZEB: Diagnosi Energetica e APE

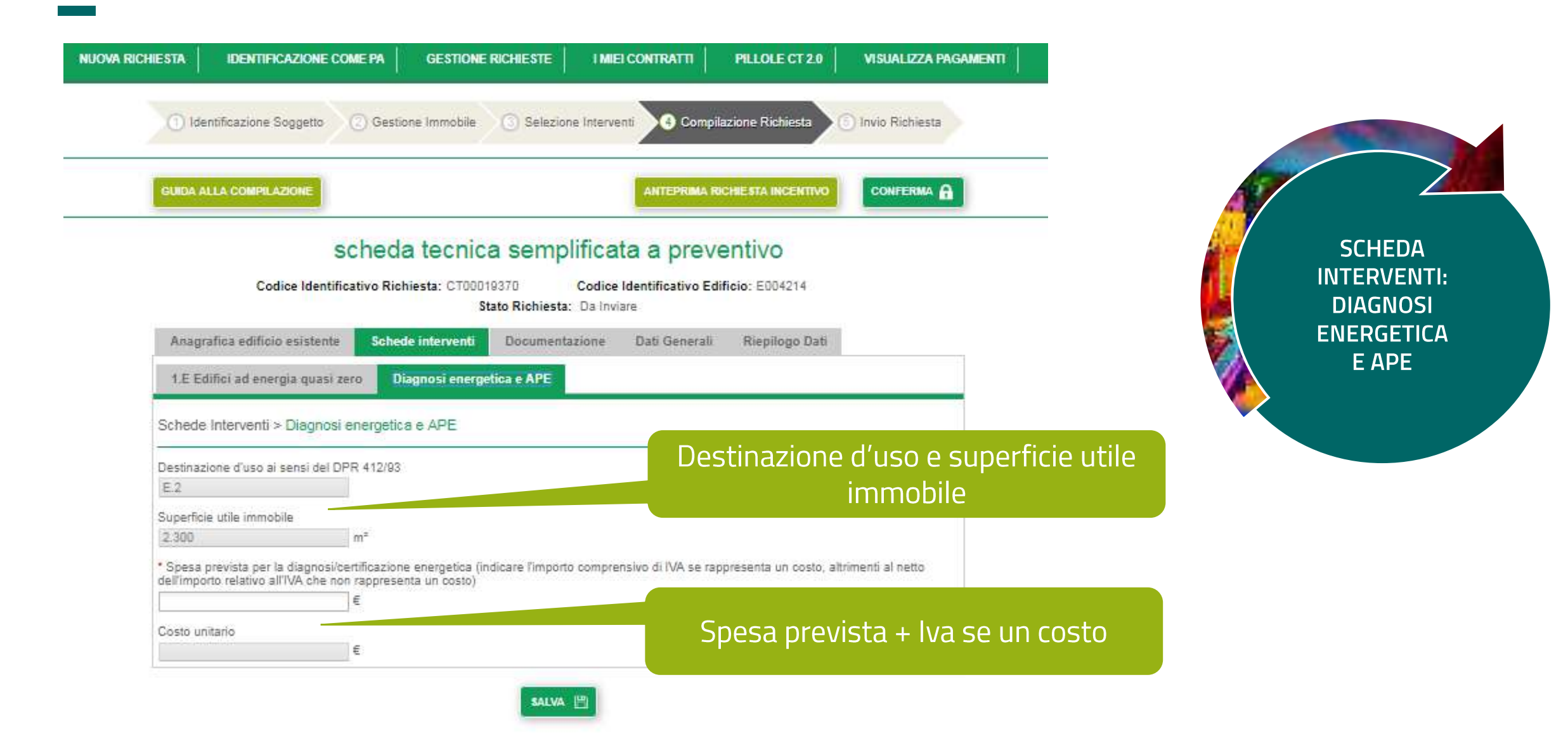

### L'intervento 1.E – nZEB: documenti propedeutici

| UOVA RICHIESTA       IDENTIFICAZIONE COME PA       GESTIONE RICHIESTE       I MIEI CONTRATTI       PILLOLE CT 2.0       VISUALIZ         1       Identificazione Soggetto       2       Gestione Immobile       3       Selezione Interventi       4       Compilazione Richiesta       5       Invio Richiesta                                                                                                    | IIIIIIIIIIIIIIIIIIIIIIIIIIIIIIIIIIIIII                                                                                                    |
|----------------------------------------------------------------------------------------------------|----------------------------------------------------------------------------------------------------|
| GUIDA ALLA COMPILAZIONE       ANTEPRIMA RICHIESTA INCENTIVO       CONFER         Scheda tecnica semplificata a preventivo       Codice Identificativo Richiesta: CT00019370       Codice Identificativo Edificio: E004214         Stato Richiesta: Da Inviare                                                                                                    | NECESSARI ALLA<br>PRENOTAZIONE                                                                                                    |
| Anagrafica edificio esistente     Schede interventi     Documentazione     Dati Generali     Riepilogo Dati       Documenti Propedeutici     Comunicazioni dal GSE   Documentazione > Documenti Propedeutici                                                                                                    | Compilazione informazioni del referente  Nome Cognome                                                                                                    |
| Le amministrazioni pubbliche possono presentare domanda al GSE, attraverso una scheda domanda a preventivo, qualora si verifici<br>seguenti condizioni:   Presenza di diagnosi energetica eseguita ai sensi dell'Allegato 2 del D.lgs. 102/2014 (DM 16.02.2016 - art. 6, comma 4, lett. a) Convenzione con Consip S.p.A. (DM 16.02.2016 - art. 6, comma 4, lett. b) Contra non la centrale di acquisti regionale o altro soggetto aggregatore inserito nell'elenco tenuto da ANAC (DM 16.02.2016 comma 4, lett. c) Aggiudicazione para effettuata dalla amministrazione pubblica appaltante, per l'affidamento del servizio energia o altro contra fornitura integrato (DM 16.02.2016 - art. 6, comma 4, lett. b) Presenza di un province senza o altro atto amministrativo attestante l'avvenuta assegnazione dei lavori unitamente al verbale d dei lavori del direttore lavori venza e 12016 - art. 6, comma 4, lett. c) | Posizione     Allegare diagnosi energetica (eseguita ai sensi dell'Allegato 2 al decreto     legislativo 102/2014) e di un provvedimento o altro atto amministrativo     attestante l'impegno all'esecuzione di almeno uno degli interventi     ricompresi nella diagnosi energetica e coerenti con l'articolo 4, commi 1     e 2. Nel caso in cui si dichiari di avvalersi di un contratto di prestazione     energetica, lo schema tipo dello stesso, che rispetta quanto previsto     dall'allegato 8 del decreto legislativo 102/2014, è allegato all'atto     amministrativo |
| Diagnosi<br>Energetica                                                                                                    | Allegare PDF                                                                                                    |

### L'intervento 1.E – nZEB: Invio richiesta

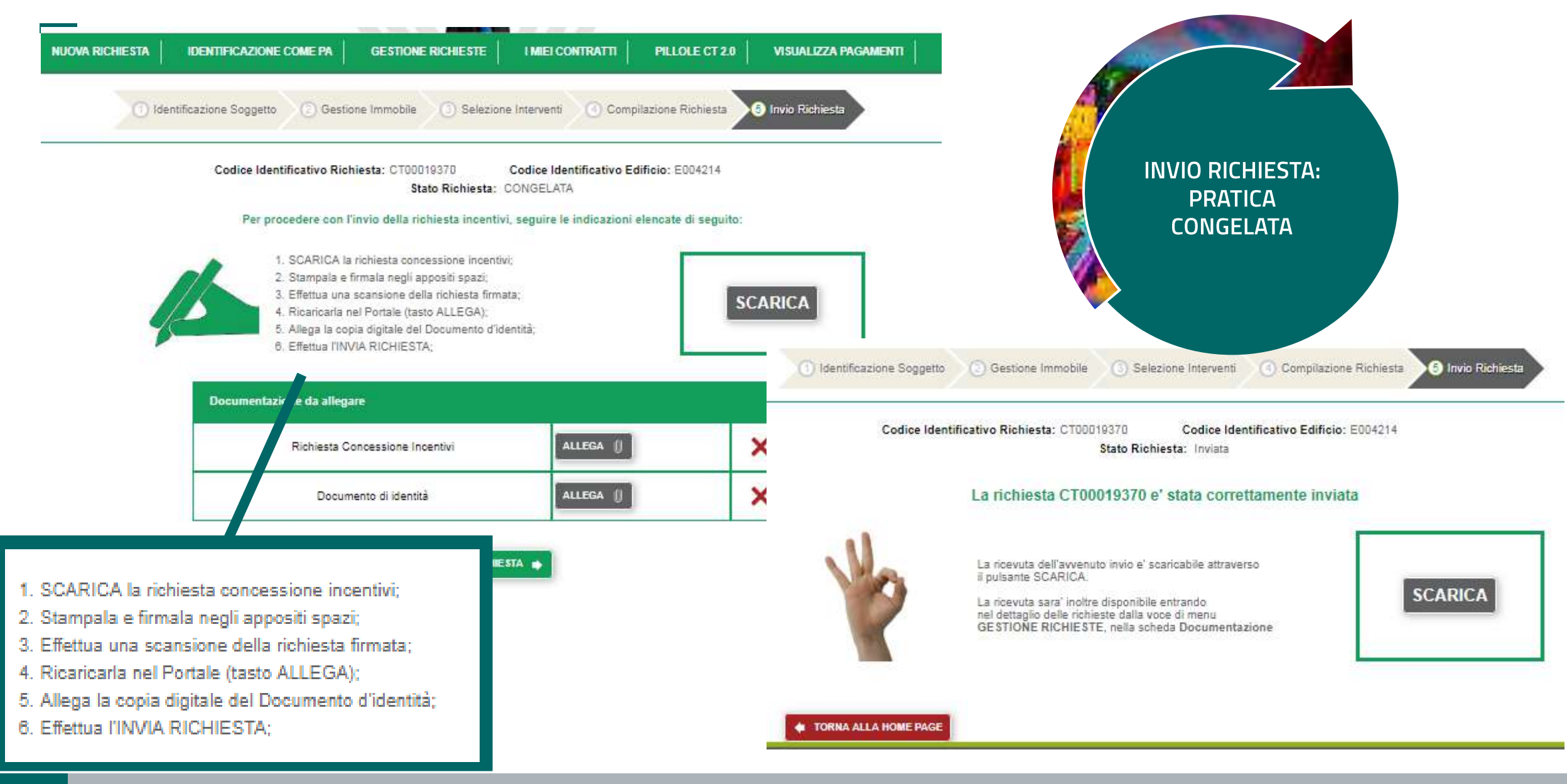

## L'intervento 1.E – nZEB: gestione richieste

| DVA RICHIESTA | IDENTIFICAZIONE COME PA                           |                                          |                                         | PILLOLE CT 2.0                                                    | VISUALIZZA PAGA                             | MENTI                                                         |                     |                 |              |
|---------------|---------------------------------------------------|------------------------------------------|-----------------------------------------|-------------------------------------------------------------------|---------------------------------------------|---------------------------------------------------------------|---------------------|-----------------|--------------|
|               |                                                   |                                          | Comunicazio                             | oni & News                                                        |                                             |                                                               |                     |                 |              |
| and a         | Il tuo pr                                         | ogetto                                   | Dai 02 aprile 2                         | 019 è attivo il nuovo<br>orto per il servizio di                  | - 10                                        |                                                               |                     |                 |              |
|               | GSE la tua ric<br>una Pubblica<br>alternativa alt | JOVA RICHIESTA                           | DENTIFICAZIONE COM                      | EPA GESTION                                                       | E RICHIESTE                                 | MIEI CONTRATTI                                                | PILLOLE CT          | 2.0 VISUA       | LIZZA PAGAMI |
|               | domanda al G<br>all'atto della d                  | ▼ Le tue                                 | richieste                               |                                                                   |                                             |                                                               |                     |                 | ?            |
|               |                                                   | Codice Rich                              | esta                                    | Codice Immobile                                                   | Stato F                                     | Richiesta                                                     | Intervent           | 0               |              |
|               |                                                   | CTODD1937<br>Modalità D'a<br>Selezionare | 0<br>ccesso I<br>e il tipo di accesso 👻 | Cerca per codice edi<br>Data Fine Lavori<br>Selezionare la data d | ficio Selez<br>Sogge<br>Ii fine lav - Selez | ionare lo stato del<br>tto Responsabile<br>ionare il soggetto | responsat Cerc      | a Cancella      | Filtri       |
| CES           |                                                   | Codice I                                 | Richiesta Soggetto<br>Respons           | Soggetto<br>abile Delegato                                        | Soggetto<br>Ammesso                         | Codice<br>Edificio                                            | Modalità<br>Accesso | Stato Richiesta | Data Fine    |
|               |                                                   | 💽 СТО                                    | 0019370 ENE                             | EA                                                                | ENEA                                        | E004214                                                       | Prenotazione        | Inviata         |              |
|               |                                                   |                                          |                                         |                                                                   |                                             |                                                               |                     |                 | •            |
|               |                                                   |                                          |                                         |                                                                   |                                             |                                                               |                     |                 |              |

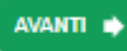

N

## L'intervento 1.E – nZEB: gestione richieste

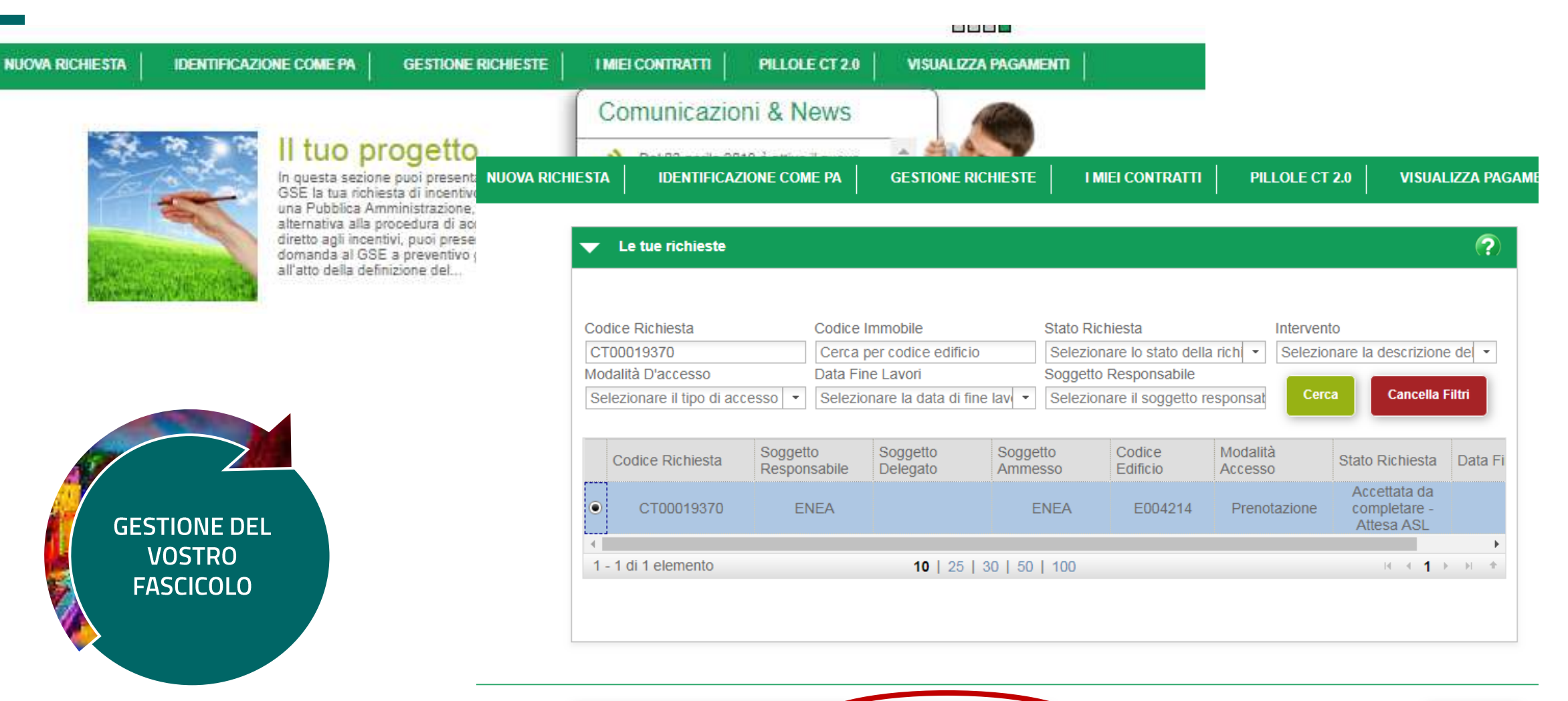

AVANTI 🔿

#### L'intervento 1.E – nZEB: Primo esito positivo

#### scheda tecnica semplificata a preventivo Codice Identificativo Richiesta: CT00019370 Codice Identificativo Edificio: E004214 Stato Richiesta: In Valutazione Anagrafica edificio esistente Schede interventi Documentazione Dati Generali **Riepilogo Dati** Comunicazioni dal GSE Documentazione Obbligatoria Documenti Propedeutici Documentazione > Comunicazioni dal GSE **RIEPILOGO DOCUMENTAZIONE** Prenotazione API (Accesso Prenotazione Incentivi) Numero Protocollo: 2514 - Data Invio: 12/6/2019 VISUALIZZA V Primo esito positivo

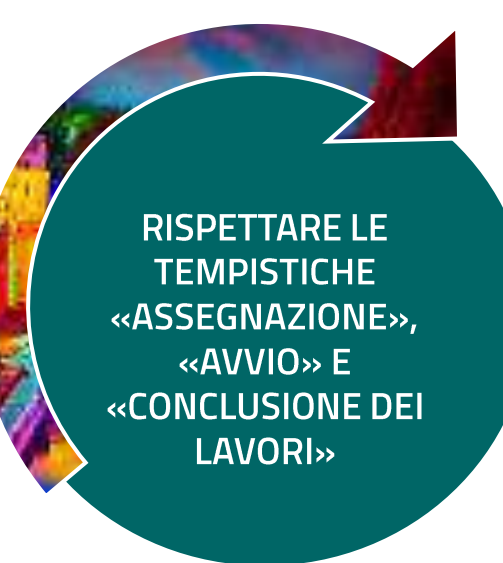

## L'intervento 1.E – nZEB: API positivo Assegnazione dei Lavori entro 180 gg

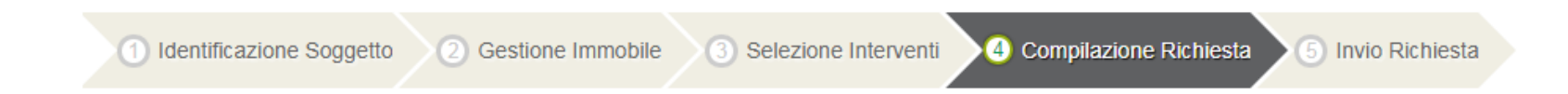

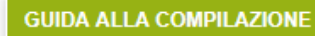

#### Completamento Richiesta a Prenotazione

Codice Identificativo Richiesta: CT00019370

Codice Identificativo Edificio: E004214

Stato Richiesta: Accettata da completare - Attesa ASL

| ✓ Data di avvenuta assegnazione lavori                                                                                                    |                |                                          |           |  |  |
|----------------------------------------------------------------------------------------------------|----------------|------------------------------------------|-----------|--|--|
|                                                                                                    | vori e allegar | re la relativa documentazione entro il s | 9/12/2019 |  |  |
| Documentazione attestante l'avvenuta assegnazione dei lavori<br>unitamente al verbale di consegna lavori redatto dal direttore dei lavori | ×              | ALLEGA                                   |           |  |  |
|                                                                                                    |                |                                          |           |  |  |

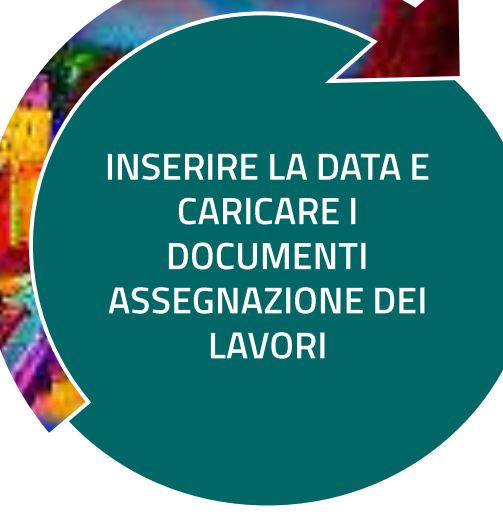

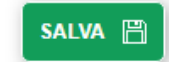

## L'intervento 1.E – nZEB: API positivo: Avvio dei Lavori entro 240 gg

| ✓ Data di avvio lavori                                                        |                        |                              |           |  |  |  |
|-------------------------------------------------------------------------------|------------------------|------------------------------|-----------|--|--|--|
| 12/06/2019                                                                    | egare la relativa docu | mentazione entro il 7/2/2020 | D         |  |  |  |
| Dichiarazione sostitutiva di atto di notorietà, attestante l'avvio dei lavori | VISUALI                | ZZA                          | ELIMINA 💼 |  |  |  |
|                                                                               |                        |                              |           |  |  |  |

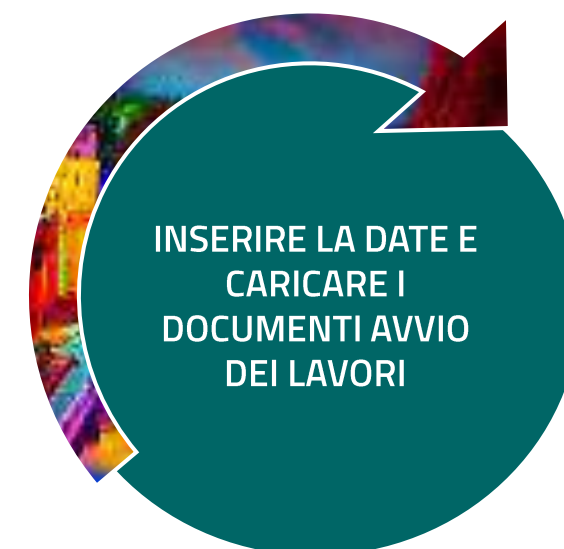

### L'intervento 1.E – nZEB: rendicontazione costi fase ASL/AVL

| <ul> <li>Rendicontazione costi fase ASL/AVL</li> <li>1.E Edifici ad energia quasi zero</li> <li>* Spesa totale per l' intervento specifico<br/>(indicare l' importo comprensivo di IVA se rappresenta un costo, altrimenti al netto<br/>dell' importo relativo all' IVA che non rappresenta un costo)</li> </ul> | 50.000    |                                                                                                    | CALCOLO<br>DELL'ACCONTO<br>RICONOSCIUTO   |
|----------------------------------------------------------------------------------------------------|-----------|----------------------------------------------------------------------------------------------------|-------------------------------------------|
| Ammontare dell' incentivo riconosciuto Diagnosi energetica * Spesa totale per l' intervento specifico                                                                                                    | 32.499,81 | Riepilogo Incentivi<br>Spesa totale sostenuta                                                                                                    | 52.000                                    |
| (indicare r importo comprensivo di IVA se rappresenta un costo, altrimenti al netto<br>dell' importo relativo all' IVA che non rappresenta un costo)<br>Ammontare dell' incentivo riconosciuto                                                                                                    | 2.000     | Totale incentivo riconosciuto Ammontare dell' acconto riconosciuto                                                                                          | 34.499,81<br>13.999,92                    |
| Scelta erogazione dell'incentivo a<br>favore di                                                                                                    |           | I SR può richiedere, se espressamente previsto nel contratto, che le somme p<br>anche parzialmente, dal GSE alla ESCO firmataria del contratto<br>⊖ Si ⊖ No | orenotate a proprio favore siano erogate, |

#### L'intervento 1.E – nZEB: acconto incentivo

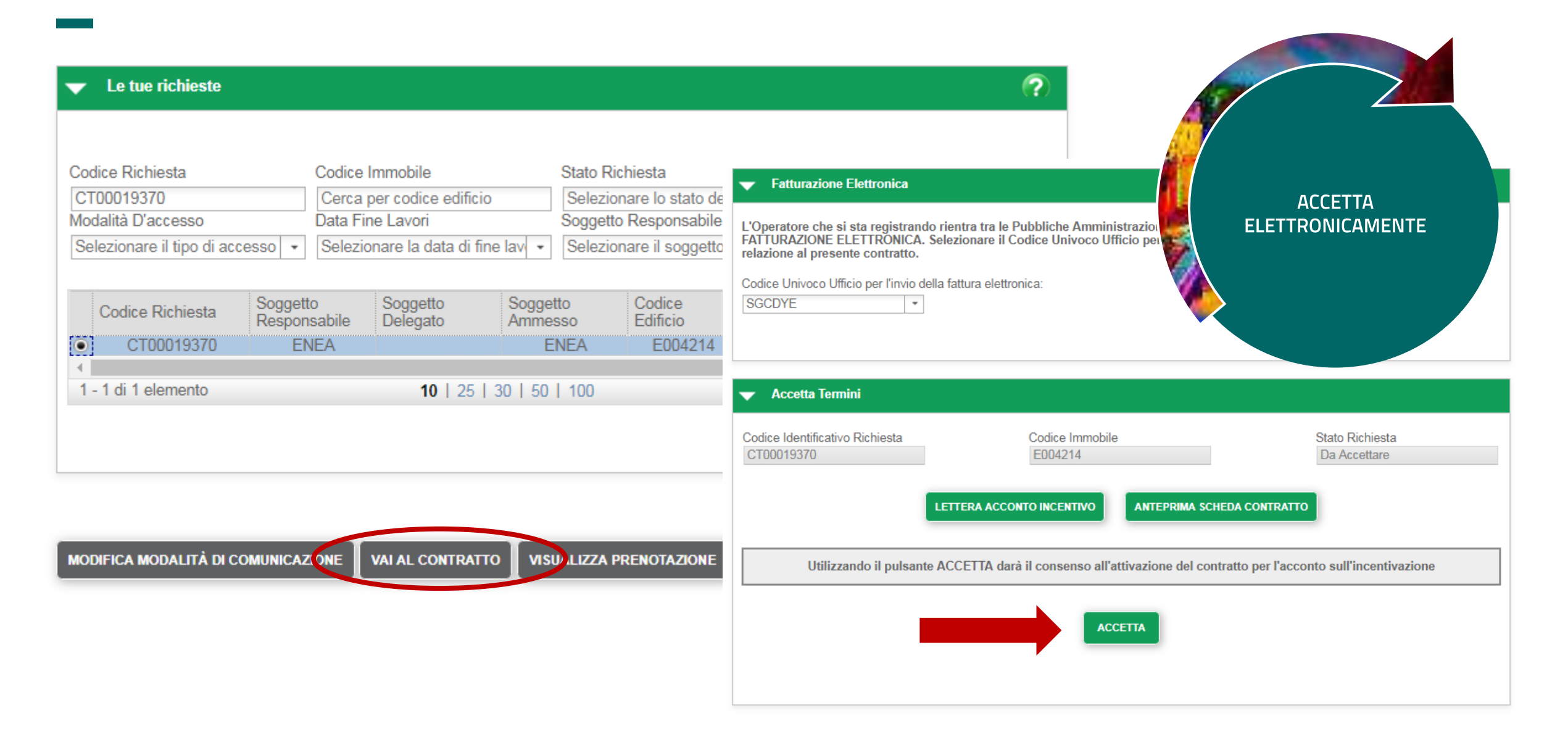

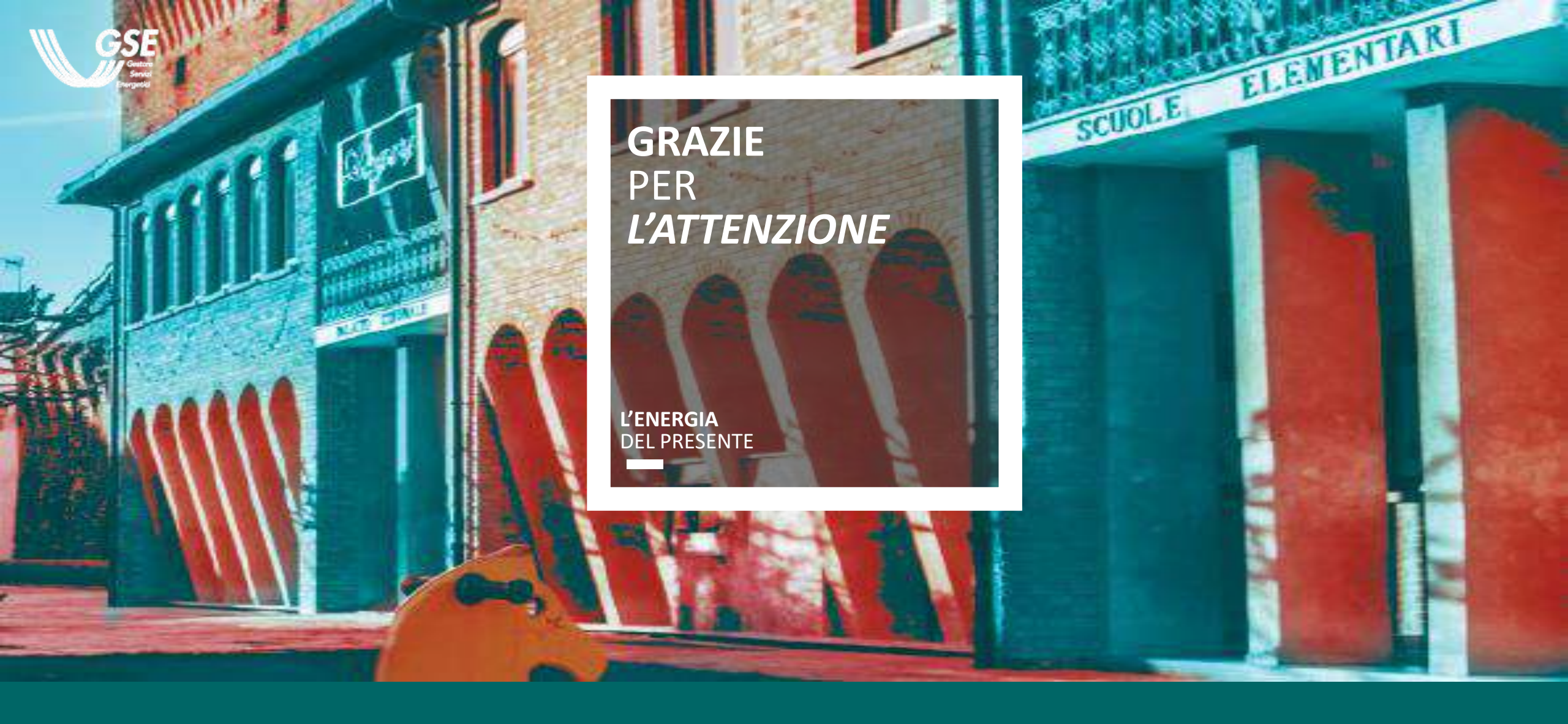

GSE – Funzione Conto Termico

Arch. Gabriela Rivera Cordero

#### AIUTIAMO LA PA A DIVENTARE UN ESEMPIO NELL'EFFICIENZA ENERGETICA